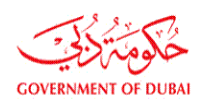

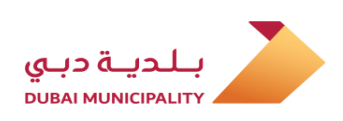

## بلدية دبي إدارة رقابة البناء

ہدایت نامہ

## عارضی طور پر کسی زمین کو استعمال کرنے کی اجازت

**User Manual** 

## **Temporary Permit To Occupy Parcel**

جنوری 2020 January, 2020

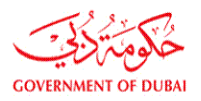

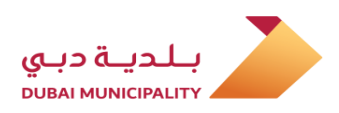

| Contents                                                                                                    | الصفحة<br>Page | مشمولات                                                                                                    |
|----------------------------------------------------------------------------------------------------|----------------|----------------------------------------------------------------------------------------------------|
| Service Definition                                                                                                    | 3              | خدمت کی تعریف                                                                                                    |
| Departments Participating in each service, according to the plot occupation purpose.                                                                                                    | 4              | ہر خدمت میں شامل محکمے ، استحصال کے مقصد پر<br>منحصر ہیں                                                                                                    |
| Required Documents                                                                                                    | 5,6,7,8        | مطلوبہ دستاویزات                                                                                                    |
| Submitting (New application) for Temporary<br>Permit to Occupy Parcel for: (Temporary site<br>office & storing material for Permitted project<br>from DM – Temporary - Site office & storing<br>Material for Infrastructure Projects -<br>Temporary Concrete Batching Plant -<br>Temporary Asphalt/wet mix plant - Temporary<br>Lagoons) | 10             | اس مقصد کے لئے زمین کو عارضی طور پر استعمال<br>کرنے کے لئے اجازت کے لئے ایک نئی درخواست پیش<br>کرنا: (عارضی دفاتر اور میونسپلٹی کے تحت لائسنس یافتہ<br>زیر تعمیر منصوبوں کے لئے مواد۔ عارضی دفاتر اور<br>بنیادی ڈھانچے کے منصوبوں کے لئے مواد - عارضی<br>سائٹ کنکریٹ مکسنگ اسٹیشنز - عارضی سائٹ اسفالٹ<br>مکسنگ اسٹیشنز - عارضی زمینی نکاسی آب جھیلوں) |
| Submitting (New application) for Temporary<br>Permit to Occupy Parcel for: (Temporary Car<br>Parking –Temporary Hotels event's Tents-<br>Unclassified usages related to under<br>construction projects like; (Temporary Sales<br>Office, Temporary Mosque, etc.)                                                                         | 18             | عارضی طور پر زمین کو استعمال کرنے کے لئے<br>اجازت کے لئے ایک نئی درخواست جمع کروائیں:<br>(عارضی پارکنگ - عارضی خیمے اور عارضی ہوٹل<br>کے پروگرام کے خیمے - زیر تعمیر منصوبوں سے<br>متعلق کوئی اور غیر منقولہ استعمال) (عارضی سیلز آفس<br>، عارضی مسجد ، وغیرہ)                                                                                         |
| Submitting (Renew/Modification) application for Temporary Permit to Occupy Parcel for                                                                                                    | 25             | عارضی طور پر زمین کا استحصال کرنے کے لئے اجازت<br>نامے کے لئے درخواست (تجدید / ترمیم) جمع کروائیں.                                                                                                    |
| Creating a (New Version) from a (Returned Application)                                                                                                    | 32             | (ریٹرنڈ ایپلیکیشن) سے (نیا ورژن) بنانا                                                                                                    |
| Replying application comments and closing CFR .                                                                                                    | 36             | درخواست کے تبصروں کا جواب دینا اور CFRکو بند کرنا                                                                                                    |
| Paying the application fees and deposit after approval                                                                                                    | 38             | منظوری کے بعد درخواست کی فیس جمع کروانا                                                                                                    |
| Downloading the permit after paying charges                                                                                                    | 40             | فیس ادا کرنے کے بعد سسٹم سے پر مٹ ڈاؤن لوڈ کریں                                                                                                    |
| Sample of Temporary Permit to Occupy Parcel                                                                                                    | 41             | عارضی اِجازت نامے کا نمونہ زمین پر قبضہ کرنے کے<br>ائے                                                                                                    |
| Getting More information about the service.                                                                                                    | 42             | خدمت کے بارے میں مزید معلومات حاصل کرنا۔                                                                                                    |

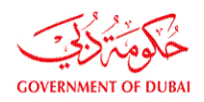

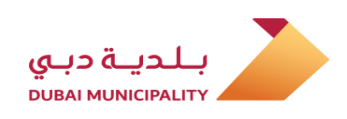

ا تعريف:

#### سروس کنٹریکٹر ، کار کرایہ پر لینے والی کمپنیوں اور ہوٹلوں کے نمائندوں کو اجازت دیتا ہے کہ وہ مندرجہ ذیل استعمال کے لئے زمین پر قبضہ کرنے کے لئے عارضی اجازت نامہ حاصل کرے۔

- عارضی دفاتر اور میونسپلٹی کے تحت لائسنس یافتہ زیر تعمیر منصوبوں کے لئے سامان کی فراہمی.
  - ۔ عارضی دفاتر اور بنیادی ڈھانچے کے منصوبوں کی فراہمی.
    - عارضی اسٹیشنری کنکریٹ مکسنگ پلانٹس.
      - عارضى سائث اسفالت مكسنك پلانتس.
      - عارضی زمینی نکاسی آب کی جھیلیں.
        - عارضی پارکنگ.
      - ۔ عارضی ہوٹل کے پروگرام کے خیمے.
- ۔ زیر تعمیر منصوبوں سے متعلق کوئی اور غیر منقولہ استعمال (عارضی سیلز آفس ، عارضی مسجد وغیرہ)

## Definition:

The Service Allow Contractor, Car Rental Companies and Hotel Representatives to get a temporary permit to occupy parcel for following usage:

- Temporary site office & storing material for Permitted project from DM.
- Temporary Site office & storing Material for Infrastructure Projects.
- Temporary Concrete Batching Plant.
- Temporary Asphalt/wet mix plant.
- Temporary Lagoons.
- Temporary Car Parking.
- Temporary Hotels event's Tents
- Unclassified usage related to under construction projects like; (Sales Office, Temporary Mosque.. etc.)

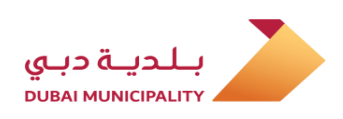

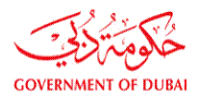

#### دبئی میونسپلٹی کے محکمے پلاٹ کے قبضے کے مقصد کے مطابق ہر خدمت میں حصہ لیتے ہیں۔

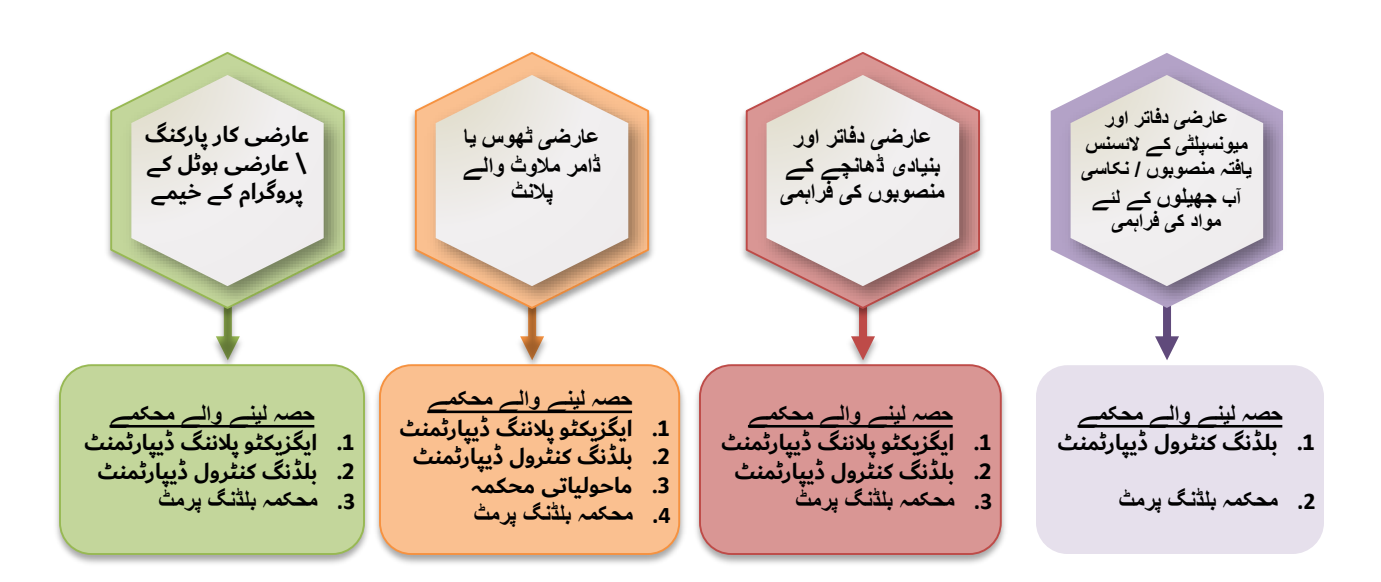

Dubai Municipality Departments Participating in each service, according to the plot occupation purpose.

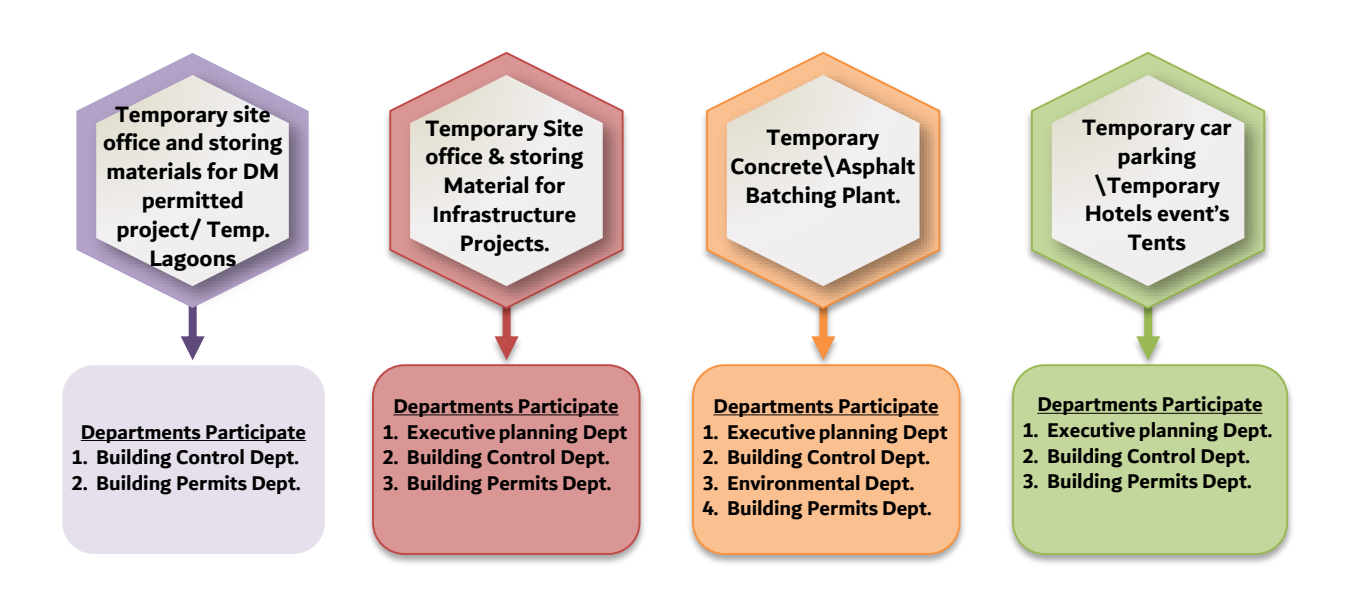

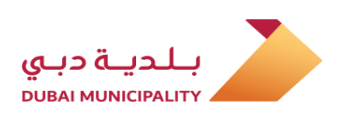

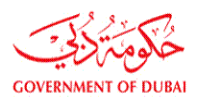

#### المستندات المطلوبة لإصدار التصريح الجديد

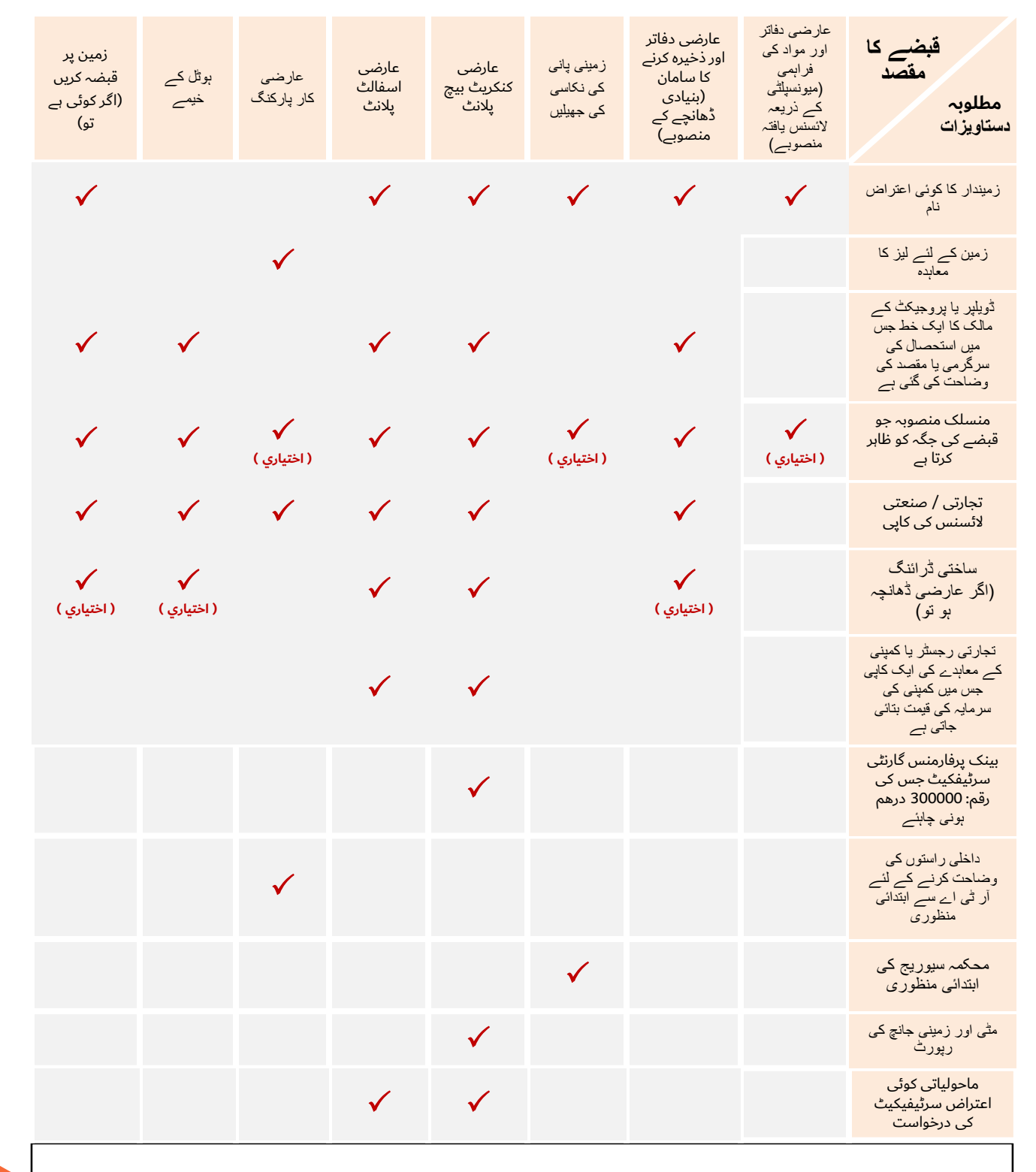

<mark>\* نوٹ:</mark> عارضی طور پر کنکریٹ بیچنگ پلانٹ کے لئے ، "دبئی بی پی ایس" پر درخواست جمع کروانے سے قبل "بلڈنگ کنٹرول ڈیپارٹمنٹ" سے ابتدائی منظوری حاصل کرنی ہوگی

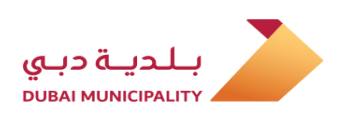

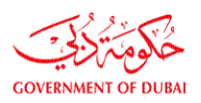

### تجدید کے لئے مطلوبہ دستاویزات

| زمین پر<br>قبضہ کریں<br>(اگر کوئی ہے<br>تو) | ہوٹل کے<br>خیمے | عارضی کار<br>پارکنگ | عارضی<br>اسفالٹ<br>پلانٹ | عارضی<br>کنکریٹ<br>بیچ پلانٹ | زمینی<br>پانی کی<br>نکاسی<br>جھیلیں | عارضی دفاتر<br>اور ذخیرہ<br>کرنے کا<br>سامان<br>(بنیادی<br>ڈھانچے کے<br>منصوبے) | دبئی میونسپلٹی<br>سے زیر تعمیر<br>تعمیراتی<br>منصوبوں کے<br>لئے عارضی<br>دفاتر اور ذخیرہ<br>کرنے کے<br>سامان | قبضے کا<br>مقصد<br>مطلوبہ<br>دستاویزات                                                                 |
|---------------------------------------------|-----------------|---------------------|--------------------------|------------------------------|-------------------------------------|---------------------------------------------------------------------------------|----------------------------------------------------------------------------------------------------|----------------------------------------------------------------------------------------------------|
| $\checkmark$                                |                 |                     | $\checkmark$             | $\checkmark$                 | $\checkmark$                        | $\checkmark$                                                                    | $\checkmark$                                                                                                 | زمیندار کا کوئی<br>اعتراض ناما                                                                         |
|                                             |                 | $\checkmark$        |                          |                              |                                     |                                                                                 |                                                                                                    | زمین کے لئے لیز کا<br>معاہدہ                                                                           |
| ~                                           | ~               |                     | <b>~</b>                 | <b>~</b>                     |                                     | ~                                                                               |                                                                                                    | ٹویلپر یا پروجیکٹ<br>کے مالک کا ایک<br>خط جس میں<br>استحصال کی<br>سرگرمی یا مقصد کی<br>وضاحت کی گئی ہے |
| ~                                           | ✓               | ✓                   | ✓                        | ✓                            |                                     | <b>√</b>                                                                        |                                                                                                    | درست تجارتی<br>لائسنس کی ایک<br>کاپی                                                                   |
|                                             |                 |                     | <b>√</b>                 | <b>√</b>                     |                                     |                                                                                 |                                                                                                    | ماحولیاتی کوئی<br>اعتراض سرٹیفیکیٹ<br>کی درخواست                                                       |

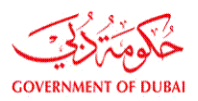

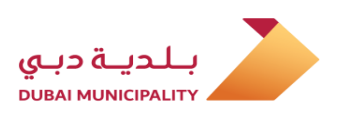

#### **Required Documents for New application**

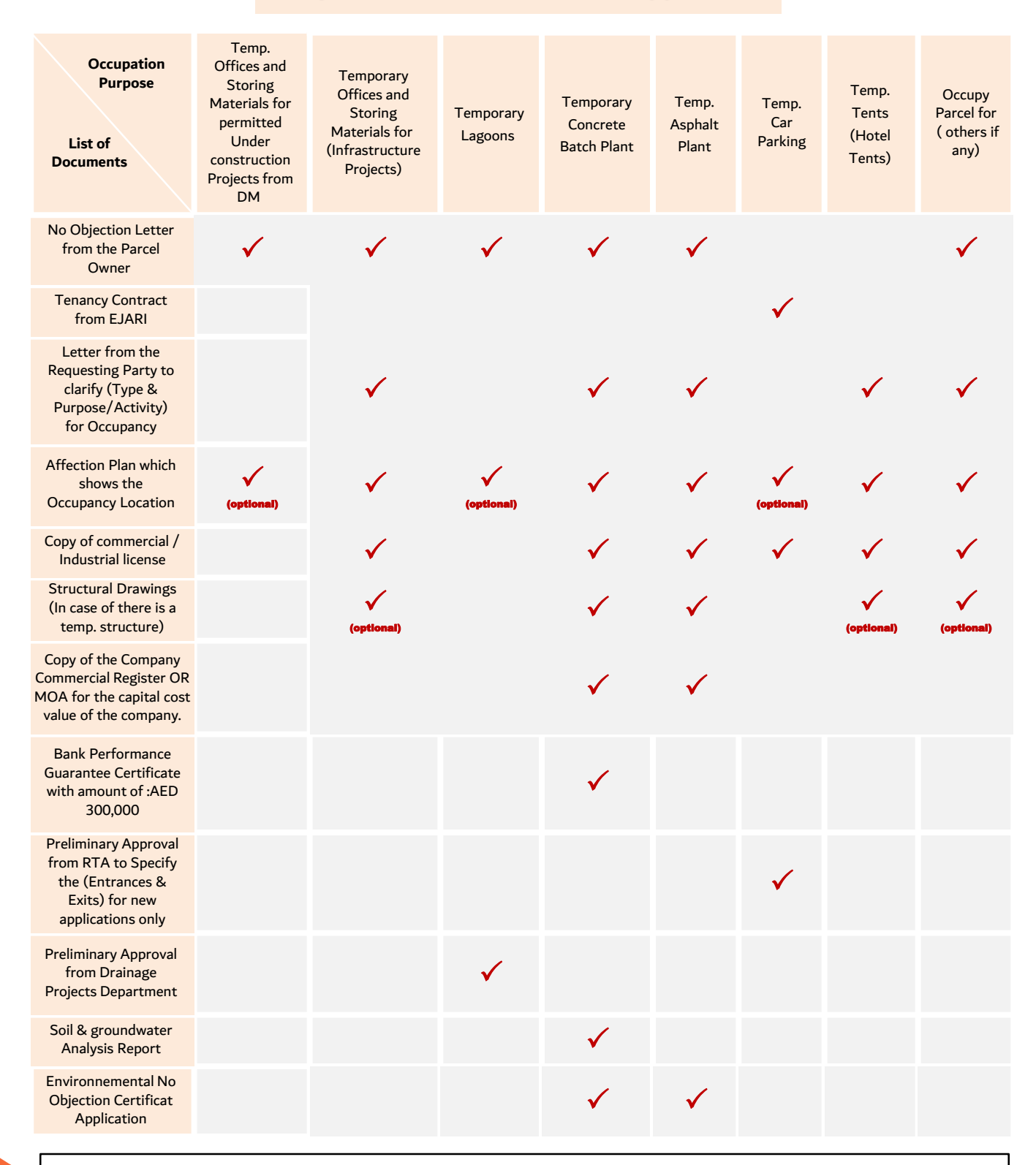

**\* Note:** for temporary concrete batching plant, preliminary approval from "Building Control Department" must obtained before submitting the application on "Dubai BPS"

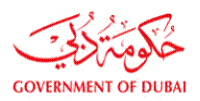

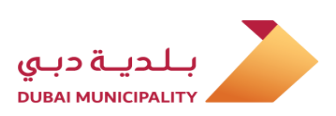

### **Required Documents for Renewal**

| Occupation<br>Purpose<br>Required<br>Documents                                                  | Temp.<br>Offices and<br>Storing<br>Materials for<br>permitted<br>Under<br>construction<br>Projects<br>from DM | Temporary<br>Offices and<br>Storing<br>Materials<br>for<br>(Infrastructu<br>re Projects) | Tempor<br>ary<br>Lagoons | Temporary<br>Concrete<br>Batch<br>Plant | Temp.<br>Asphalt<br>Plant | Temp. Car<br>Parking | Temp.<br>Tents<br>(Hotel's<br>Tents) | Occupy Parcel<br>for ( others if<br>any) |
|-------------------------------------------------------------------------------------------------|----------------------------------------------------------------------------------------------------|------------------------------------------------------------------------------------------|--------------------------|-----------------------------------------|---------------------------|----------------------|--------------------------------------|------------------------------------------|
| Owner NOC                                                                                       | $\checkmark$                                                                                                  | $\checkmark$                                                                             | $\checkmark$             | $\checkmark$                            | $\checkmark$              |                      |                                      | $\checkmark$                             |
| Tenancy Contract<br>from EJARI                                                                  |                                                                                                    |                                                                                          |                          |                                         |                           | $\checkmark$         |                                      |                                          |
| Letter from the<br>Requesting Party to<br>clarify (Type &<br>Purpose/Activity)<br>for Occupancy |                                                                                                    | <b>~</b>                                                                                 |                          | ✓                                       | ✓                         |                      | <b>√</b>                             | <b>√</b>                                 |
| Copy of commercial /<br>Industrial license                                                      |                                                                                                    | $\checkmark$                                                                             |                          | $\checkmark$                            | $\checkmark$              | $\checkmark$         | $\checkmark$                         | $\checkmark$                             |
| Environnemental No<br>Objection Certificat<br>Application                                       |                                                                                                    |                                                                                          |                          | <b>√</b>                                | ✓                         |                      |                                      |                                          |

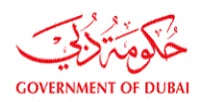

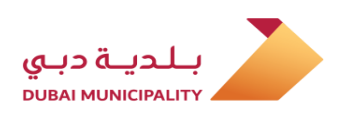

عارضی اجازت نامے کے لئے زمین پر قبضہ کرنے کے لئے نئی درخواست جمع کروانے کے اقدامات: - عارضی سائٹ <mark>آفس اور ذخیرہ کرنے کا سامان (دبئ</mark>ی میونسپلٹی سے اجازت یافتہ پروجیکٹ). - عارضی سائ<mark>ٹ آفس اور ذخیرہ کرنے کا سامان (انفر</mark>اسٹرکچر پروجیکٹس). - عارض<mark>ي کنکريٹ بيچنگ پلانٹ.</mark> - عارضي سائٹ اسفالٹ مکسنگ پلانٹس. - عارضي زميني نكاسي آب كي جهيلين.

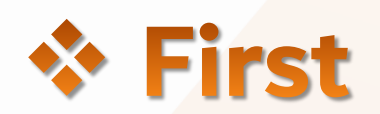

# Steps for submitting **New** application for Temporary Permit to Occupy Parcel for:

- Temporary site office & storing material for (Permitted project from DM)
- Temporary Site office & storing Material for (Infrastructure Projects)
- Temporary Concrete Batching Plant.
- Temporary Asphalt/wet mix plant.
- Temporary Lagoons.

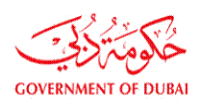

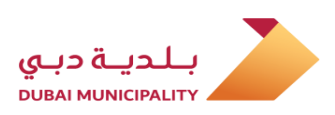

#### Temporary Permit To Occupy Parcel Submission Type (New )

In order to obtain temporary permit to occupy parcel for (Temporary site office & storing material, temporary concrete & asphalt batching plant and temporary lagoons) new submission for first time, follow below steps:

**Contractor** has to Log in to Dubai BPS using user name and password on following link: <u>Dubaibps.dm.gov.ae</u> عارضی طور پر کسی زمین کو استعمال کرنے کی (نئی) درخواست

عارضی اجازت نامہ حاصل کرنے کے لئے (عارضی سائٹ آفس اور مواد ، عارضی ٹھوس اور اسفالٹ بیچنگ پلانٹ اور عارضی آب کی جھیلیں) پہلی بار جمع کروانے کے لئے ، مندرجہ ذیل مراحل پر عمل کریں:

ٹھیکیدار لنک پر صارف نام اور پاس ورڈ درج کرکے دبئی بلڈنگ پرمٹ سسٹم میں داخل ہوتا ہے: Dubaibps.dm.gov.ae

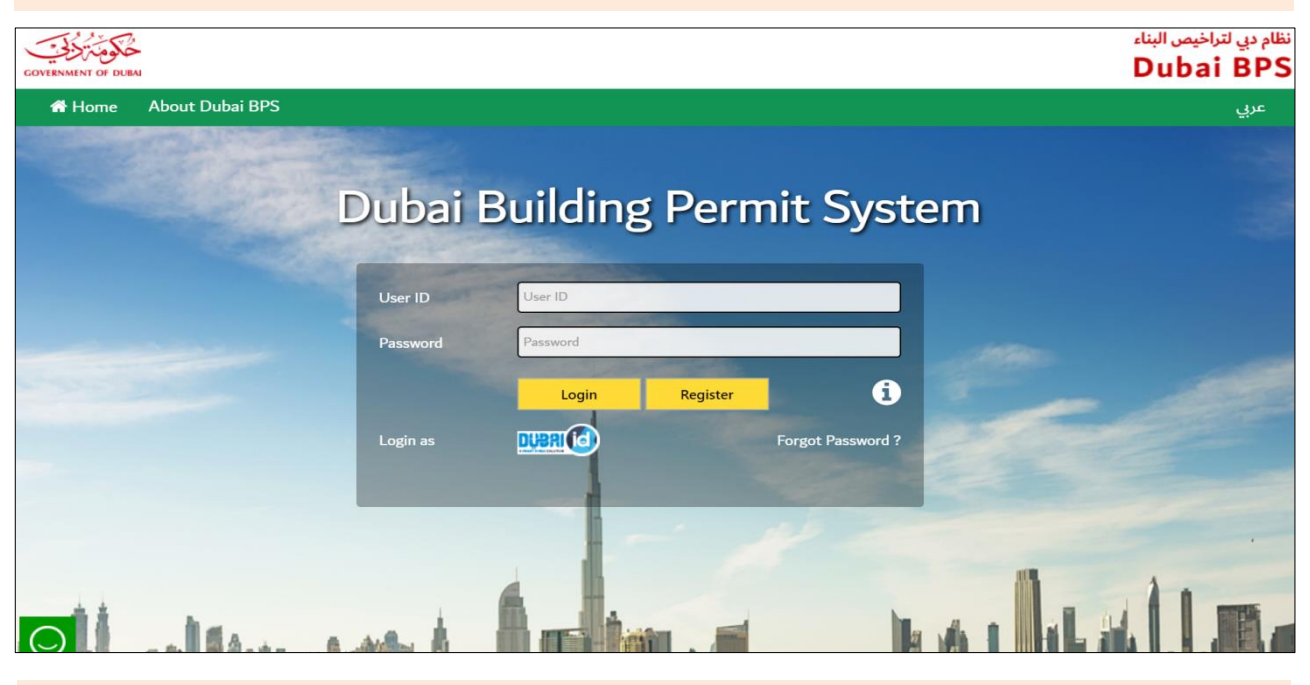

Create a new project on system using (New Project) link on the next page.

اگلے صفحے پر (نیا پروجیکٹ) لنک پر کلک کرکے سسٹم پر ایک نیا پروجیکٹ بنائیں۔

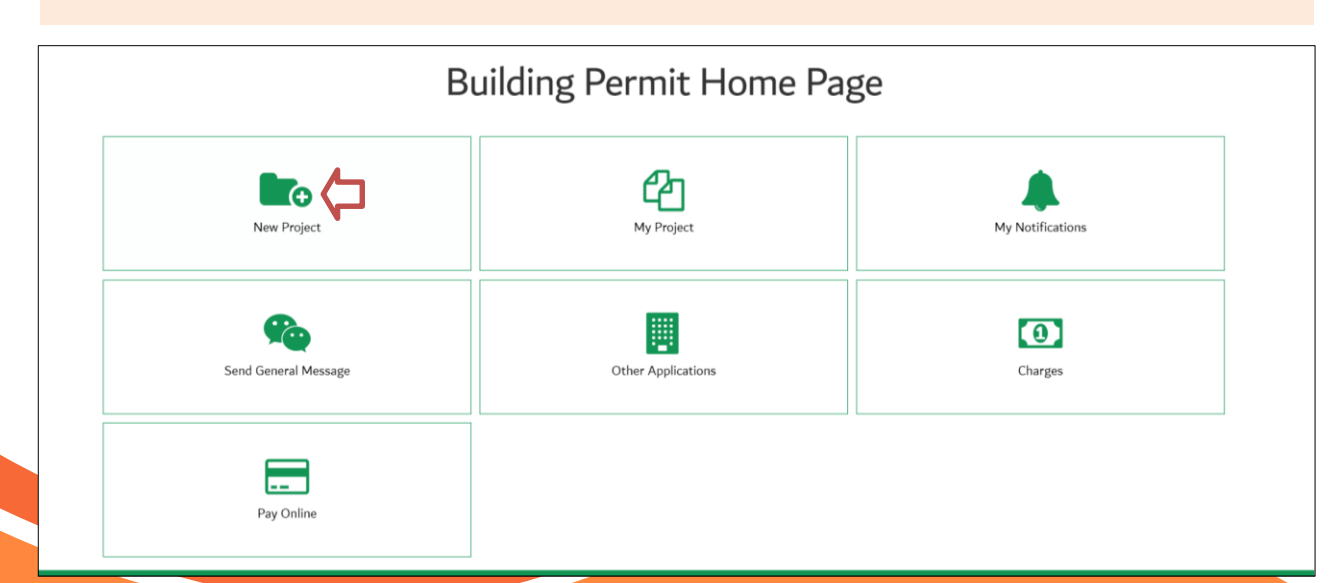

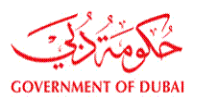

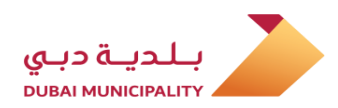

On the next page, fill all required data and enter the occupied parcel ID in (Parcel ID) text box , then agree the terms at bottom of application page then, save the data using (Save) button.

اگلے صفحے پر ، تمام مطلوبہ ڈیٹا کو پُر کریں اور مقبوضہ پارسل ID(<mark>پارسل ID)</mark>ٹیکسٹ باکس میں داخل کریں ، پھر درخواست کے صفحے کے نیچے دیئے گئے شرائط سے اتفاق کریں ، پھر (محفوظ کریں) بٹن کا استعمال کرکے ڈیٹا کو محفوظ کریں۔

| -                                                                                                    |                                                                                                    |            |                             |                                       |
|----------------------------------------------------------------------------------------------------|----------------------------------------------------------------------------------------------------|------------|-----------------------------|---------------------------------------|
| Project Information                                                                                                    |                                                                                                    |            |                             |                                       |
|                                                                                                    |                                                                                                    | _          |                             |                                       |
| Project Description *                                                                                                    |                                                                                                    |            |                             |                                       |
| Hotel or Owner Representative Contact Detail                                                                                                    | s                                                                                                    | -          |                             |                                       |
| Representative Contact Name*                                                                                                    |                                                                                                    | _          | Phone No.*                  |                                       |
| Email Id*                                                                                                    |                                                                                                    |            | Fax No.*                    |                                       |
| Mobile No*                                                                                                    | Select 🔻                                                                                                    |            | License No*                 | 1000                                  |
| Contractor Contact Details                                                                                                    |                                                                                                    |            |                             |                                       |
| Contractor Name                                                                                                    |                                                                                                    | Select     | :                           |                                       |
| Owner Contact Details                                                                                                    |                                                                                                    |            |                             |                                       |
| Owner Password                                                                                                    |                                                                                                    |            |                             |                                       |
| Owner Mobile*                                                                                                    | Select 🔻                                                                                                    |            | Owner Email*                |                                       |
| Owner Phone No*                                                                                                    |                                                                                                    |            |                             |                                       |
| Owner Dubai Id                                                                                                    |                                                                                                    |            | Owner Emirates Id           |                                       |
| Preferred SMS Language                                                                                                    | ●English ●Arabic                                                                                                    |            |                             |                                       |
| Parcel Information                                                                                                    |                                                                                                    |            |                             |                                       |
| Parcel ID *                                                                                                    | for "Temporary permit to occupy par<br>Occupied parcel id Show Map                                                                                                    | cel" purpo | ose, enter the Show Inf     | Parcel Dtls                           |
| Community Name                                                                                                    |                                                                                                    |            |                             |                                       |
| Parcel Status                                                                                                    |                                                                                                    |            |                             |                                       |
| Project Related to*                                                                                                    | <ul> <li>Dubai Development Authority - DDA</li> <li>Emmar Properties</li> <li>Dubai Investment Park</li> <li>Dubai Industrial City</li> <li>Dubai Land</li> <li>Cultural village - Al Jaddaf (DPG)</li> <li>Mizin</li> <li>Dubai Multi Commodities Centre - D</li> <li>Dubai Maritime City - DMC</li> <li>Dubai Sport City</li> <li>Dubai Properities Group</li> <li>Meras</li> <li>Meras/Jumeira Bay</li> <li>Dubai Police</li> <li>Business Bay- DPG</li> <li>DHA</li> <li>Meydan</li> </ul> | MCC        |                             |                                       |
| I undertake that I 'am appointed by the Parce                                                                                                    | el Owner to apply for the project and make                                                                                                    | all necess | ary modification, and I tak | e the legal responsibilities for all. |
| All non-complying works with planning & build build build build build build build build build build build build build build be able to be able to be ab | ilding rules and regulations, will be subjecte                                                                                                    | d to excep | otions system, charges will | be calculated as per the regulations. |
|                                                                                                    |                                                                                                    |            |                             | Rule No. 10 for the year 2006         |

11

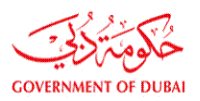

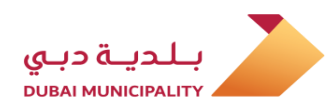

Select (Permissions For Road Services and Temporary Works) option from (Process Group) drop down list. (عمل گروپ) ڈراپ ڈاؤن فہرست میں سے (ر<mark>وڈ سروسز</mark> اور عارضی ورکس کے لئے اجازت نامے) کے اختیار کو منتخب کریں۔

| NOC History                                                                                     |                                                                                                    |
|-------------------------------------------------------------------------------------------------|----------------------------------------------------------------------------------------------------|
| Project Applications                                                                            | Select Process Group                                                                                                    |
| <ul> <li>* Non-governmental project</li> <li>There are more than one open project or</li> </ul> | Adjustment/Additional/Demolition Permit Apps<br>Miscellaneous Services Regarding Permit Applications<br>Applications For Owners And Decor Companies |
| Process Group*                                                                                  | Permissions For Road Services And Temporary Works                                                                                                   |
| Application Type *                                                                              | Special Services & Exceptions                                                                                                    |
| Application Description*                                                                        |                                                                                                    |
| New Project Description*                                                                        |                                                                                                    |
| Current Project Description                                                                     | CR 4030 - Temporary Concrete Batch Plant                                                                                                    |
| Submission Type *                                                                               | New                                                                                                    |
| Permit Issued By*                                                                               | Select V Please fill the space with your project/contract/Ejari Number                                                                              |
| Permit No*                                                                                      |                                                                                                    |

### Select (Temporary Permit To Occupy Parcel) option from (Application Type) drop down list.

(درخواست کی قسم) ڈراپ ڈاؤن فہرست میں سے (زمین پر قبضہ کرنے کے لئے عارضی اجازت نامہ) کا انتخاب کریں۔

| Process Group*              | Select Application Type                                                |
|-----------------------------|------------------------------------------------------------------------|
| Application Type *          | Temporary permit to Occupy parcel Working Procedure                    |
| Application Description*    | Pavement/Landscape Permit Temporary Tents Permit                       |
| New Project Description*    |                                                                        |
| Current Project Description | CR 4030 - Temporary Concrete Batch Plant                               |
| Submission Type *           | New                                                                    |
| Permit Issued By*           | Select 🔽 Please fill the space with your project/contract/Ejari Number |
| Permit No*                  |                                                                        |
| Occupy Parcel Purpose*      | Select occupation purpose                                              |
| De Veu heur Owner Appreur?  |                                                                        |

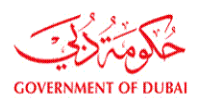

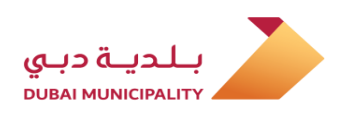

For occupying a parcel for under construction project having a building permit from Dubai Municipality, select (DM) from (Permit Issued By) drop down list and enter permit No. then click on "Verify" link to validate the permit No. and entering the project Parcel ID automatically. اگر زمین بلدیہ کے ذریعہ لائسنس یافتہ زیر تعمیر منصوبے کے لئے استعمال ہورہی ہے تو ، اختیارات کی فہرست میں سے (ڈی ایم) کا انتخاب کریں (لائسنس پہلے جاری کیا گیا ہے) اور پھر لائسنس نمبر درج کریں اور (تصدیق شدہ) لنک پر کلک کریں ، لائسنس نمبر کی توثیق کرنے کے لئے اور پروجیکٹ کا زمین نمبر خود بخود درج کریں۔

|        | New Project Description*     |                                                                  |
|--------|------------------------------|------------------------------------------------------------------|
|        | Current Project Description  | CR 4030 - Temporary Concrete Batch Plant                         |
|        | Submission Type *            | Select<br>Others                                                 |
|        | Permit Issued By*            | DM Please fill the space with your project/contract/Ejari Number |
|        | DM Permit No*                | RTA<br>DEWA                                                      |
|        | Occupy Parcel Purpose*       | Select occupation purpose                                        |
|        | Do You have Owner Approval?  | ○ Yes <sup>®</sup> No                                            |
| Submi  | ission Type *                | New                                                              |
| Permi  | t Issued By*                 | DM III the space with your project/contract/Ejari Number         |
| DM Pe  | ermit No*                    | 123456-1-1<br>Verify                                             |
| Occup  | y Parcel Purpose*            | Temporary Offices and Storing Materials fo 🗸                     |
| Co ord | linates*                     | Click here to enter coordinates                                  |
| Projec | t Owner*                     | Roads and Transport authority (RTA)                              |
| Expec  | ted Project Completion Date* | 01/02/2020                                                       |
| Do Yo  | u have Owner Approval?       | ● Yes ○ No                                                       |

## For Infrastructure projects, select the owner of the project from options of (Permit Issued By) drop down list or select (other) to enter it manually.

انفراسٹرکچر پروجیکٹس کے لئے ، (اجازت نامہ جاری کردہ) ٹراپ ڈاؤن لسٹ کے اختیارات میں سے پروجیکٹ کے مالک کو منتخب کریں یا اس میں دستی طور پر داخل ہونے کے لئے (دوسرا) منتخب کریں۔

| New Project Description*    |                                                                  |
|-----------------------------|------------------------------------------------------------------|
| Current Project Description | CR 4030 - Temporary Concrete Batch Plant                         |
| Submission Type *           | Select V<br>Others                                               |
| Permit Issued By*           | DM Please fill the space with your project/contract/Ejari Number |
| DM Permit No*               | DEWA                                                             |
| Occupy Parcel Purpose*      | Select occupation purpose                                        |
| Do You have Owner Approval? | ⊖ Yes                                                            |

| http://tdc                      | bpcs02:8885/BPCSWeb/gen/permitApp.jsp?ap               | pid=null&caseid=432829&coprmode | e=addnew&AppType=34&Ap | ppDesc=&extensionResor | n=82pF 🔎 👻 🙆 Duba     | i Municipality Portal 🗙 📑                       |                   |                                          |
|---------------------------------|--------------------------------------------------------|---------------------------------|------------------------|------------------------|-----------------------|-------------------------------------------------|-------------------|------------------------------------------|
| Edit View Favi<br>BPCS 1 @ BPCS | orites Tools Help<br>2 避 Erad 🌛 Amakin 🚟 BCS 1 🚟 BCS 2 | 2 🌛 BPSHome 🌛 DM_Home Pag       | ف بلدية 🧃 eSuggest     | , - مقاول 🧃 دخول - موظ | 🔉 مستخدم خارجی 🧃 دخول | 🔉 Knowledge Hub 🚸 Knowlage Gate 🗿 FileNet 🔾 GRP | 🧃 Twasul 🔎 ARIS 🧃 | CCQP 🗿 CRM 📵 DM anywhere 🔝 Enaya 👂 Sanad |
| Ot                              | her applications                                       | App. Follow Up                  | Workin                 | g Area                 | Charges               | More Information                                |                   |                                          |
|                                 | New Project Descriptio                                 | on*                             |                        |                        |                       |                                                 |                   |                                          |
|                                 | Current Project Descrip                                | ption                           | CR 4030 - Tem          | porary Concre          | ete Batch Plant       |                                                 |                   |                                          |
|                                 | Submission Type *                                      |                                 | Select                 | $\checkmark$           |                       |                                                 |                   |                                          |
|                                 | Permit Issued By*                                      |                                 | Others Plea            | ase fill the spa       | ce with your pr       | oject/contract/Ejari Number                     |                   |                                          |
|                                 | Permit No*                                             |                                 |                        |                        |                       |                                                 |                   |                                          |
|                                 | Occupy Parcel Purpose                                  | *                               | DEWA patio             | on purpose             | ~                     |                                                 |                   |                                          |
|                                 | Do You have Owner Ap                                   | oproval?                        | ⊖ Yes <sup>®</sup> No  |                        |                       |                                                 |                   |                                          |

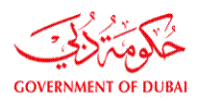

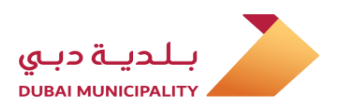

Select occupation purpose from (Occupy Parcel Purpose ) drop down list.

| منتخب | مقصد | کا | استعمال | کے   | زمين   | سے     | مينو  | ، کے   | اختيارات              |
|-------|------|----|---------|------|--------|--------|-------|--------|-----------------------|
|       |      |    | جم).    | کی و | ورنے ا | همال ا | ر است | مین کو | کریں ( <mark>ز</mark> |

|   | New Project Description*                        |                                                                       |                              |                                                              |
|---|-------------------------------------------------|-----------------------------------------------------------------------|------------------------------|--------------------------------------------------------------|
|   | Current Project Description                     | CR 4030 - Temporary Concrete Batch Plant                              |                              |                                                              |
|   | Submission Type *                               | New                                                                   |                              |                                                              |
|   | Permit Issued By*                               | Others V Please fill the space with your project/contract/Ejari       | Number                       |                                                              |
|   | Permit No*                                      |                                                                       |                              |                                                              |
|   | Occupy Parcel Purpose*                          | Select occupation purpose                                             |                              |                                                              |
|   | Do You have Owner Approval?                     | Temporary Offices and Storing Materials for (Infrastructure Projects) |                              |                                                              |
|   | Contr. Name                                     | Temporary Offices and Storing Materials for (DM Permitted Projects)   |                              |                                                              |
|   | I undertake to abide by all regulations and     | Temporary Asphalt/Wet-Mix Plant                                       | ollowing regulations.        |                                                              |
|   | Regulations                                     | Temporary Lagoon                                                      |                              |                                                              |
| 1 | Fill the information in the following order : S | itep 1: Building Card , Step 2 : Services , Step 3 : Attachments:     | Submit Appli                 | save Application                                             |
|   | There is an opened (Occupy Parcel Permit) a     | pplication in this project, you can't submit a new one of the same    | type unless the first applic | ation is approved or cancelled<br>Click here to view details |

Fill remaining required data like (Application Description, expected project completion date.. etc.) and agree the undertaking, then save the entered data by clicking (Save Application ) button.

باقی مطلوبہ معلومات جیسے (درخواست کی تفصیل ، متوقع پروجیکٹ کی تکمیل کی تاریخ .. وغیرہ) کو پُر کریں اور اس معاہدے پر اتفاق کریں ، پھر داخل کردہ معلومات کو (ایپلی کیشن کو محفوظ کریں) بٹن پر کلک کرکے محفوظ کریں.

| Process Group*                                     | Permissions For Road Services And Temporary Works                                  |                                     |
|----------------------------------------------------|------------------------------------------------------------------------------------|-------------------------------------|
| Application Type *                                 | Temporary permit to Occupy parcel Working Procedure                                |                                     |
| Application Description*                           | Occupy Adjacent plot                                                               |                                     |
| Submission Type *                                  | New                                                                                |                                     |
| Permit Issued By*                                  | RTA V Please fill the space with your project/contract/Ejari Number                |                                     |
| Permit No*                                         | RTA/0001                                                                           |                                     |
| Occupy Parcel Purpose*                             | Temporary Offices and Storing Materials fo                                         |                                     |
| Co ordinates*                                      | Click here to enter coordinates                                                    |                                     |
| Project Owner*                                     | Roads and Transport authority (RTA)                                                |                                     |
| Expected Project Completion Date*                  | 01/02/2020                                                                         |                                     |
| Do You have Owner Approval?                        | ● Yes ○ No                                                                         |                                     |
| Contr. Name                                        |                                                                                    |                                     |
| I undertake to abide by all regulations and red    | uirements related to the building type and usage as per the following regulations. |                                     |
| Regulations                                        | •                                                                                  | Secondary & Sub Contractors         |
|                                                    |                                                                                    | Click Here To View Application Summ |
|                                                    | Check if you have any modifications in the following items:                        |                                     |
|                                                    |                                                                                    |                                     |
| ll the information in the following order : Step : | 1: Building Card , Step 2 : Services , Step 3 : Attachments:                       |                                     |
| II the information in the following order : Step : | 1: Building Card , Step 2 : Services , Step 3 : Attachments:                       | Save                                |
| II the information in the following order : Step : | 1: Building Card , Step 2 : Services , Step 3 : Attachments:                       | Save                                |

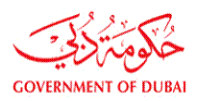

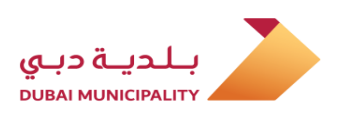

After saving data using (Save Application) link, the (Attachments) button will appear, click on it to add the required documents which is depend on the application type.

لنک کا استعمال کرتے ہونے ڈیٹا کو محفوظ (ایپلیکیشن محفوظ کریں) کرنے کے بعد ، (منسلکات) بٹن نمودار ہوگا ، اس میں کلک کرکے مطلوبہ دستاویزات شامل کریں جو درخواست کی قسم پر منحصر ہے۔

| There are more than one open project on the parce       | el. To check these projects click Here                                         |       |                                |
|---------------------------------------------------------|--------------------------------------------------------------------------------|-------|--------------------------------|
| Process Group*                                          | Permissions For Road Services And Temporary Works 🗸                            |       |                                |
| Application Type *                                      | Temporary permit to Occupy parcel Working Procedure                            |       |                                |
| Application Description*                                | Occupy Adjacent plot                                                           |       |                                |
| Submission Type *                                       | New                                                                            |       |                                |
| Permit Issued By*                                       | RTA V Please fill the space with your project/contract/Ejari Number            |       |                                |
| Permit No*                                              | RTA/0001                                                                       |       |                                |
| Occupy Parcel Purpose*                                  | Temporary Offices and Storing Materials fo                                     |       |                                |
| Co ordinates*                                           | Click here to enter coordinates                                                |       |                                |
| Project Owner*                                          | Roads and Transport authority (RTA)                                            |       |                                |
| Expected Project Completion Date*                       | 01/02/2020                                                                     |       |                                |
| Do You have Owner Approval?                             | ● Yes ○ No                                                                     |       |                                |
| Contr. Name                                             |                                                                                |       |                                |
| I I undertake to abide by all regulations and require   | ments related to the building type and usage as per the following regulations. |       |                                |
| Regulations                                             |                                                                                |       |                                |
|                                                         |                                                                                | Seco  | ndary & Sub Contractors        |
|                                                         |                                                                                | Click | Here To View Application Summa |
|                                                         | Check if you have any modifications in the following items:                    |       |                                |
| ill the information in the following order : Step 1: Bu | ilding Card , Step 2 : Services , Step 3 : Attachments:                        |       |                                |
|                                                         |                                                                                |       |                                |
|                                                         |                                                                                |       | Save                           |
|                                                         | Attachments                                                                    |       |                                |
|                                                         |                                                                                |       |                                |

Add the required attachments and go back to application page using (Permit Application) button which is located at the bottom of page. مطلوبہ اٹیچمنٹ کو شامل کریں اور (اجازت نامہ) بٹن کا استعمال کرکے ایپلیکیٹن پیج پر واپس جانیں جو صفحے کے نچلے حصے میں واقع ہے۔

|            | Document Name                                                                         | Files Count        | Revisions         | Required          | Submit Type        | Paper scale size | Is Submitted? | Upload/Download | View Documen |
|------------|---------------------------------------------------------------------------------------|--------------------|-------------------|-------------------|--------------------|------------------|---------------|-----------------|--------------|
|            |                                                                                       |                    |                   | 1. Permit         | Documents          |                  |               |                 |              |
| <b></b>    | Affection Plan which shows the Occupancy<br>Location*                                 |                    |                   | Check             | Select Type 🗸      |                  |               | Attachment      |              |
|            | Copy of Commercial/Industrial License*                                                |                    |                   | Check             | Select Type 🗸      |                  |               | Attachment      |              |
| <b></b>    | Letter from the Requesting Party to clarify<br>(Type Purpose/Activity) for Occupancy* |                    |                   | Check             | Select Type 🗸      |                  |               | Attachment      |              |
| <b></b>    | No Objection Letter from the Parcel Owner*                                            |                    |                   | Check             | Select Type 🗸      |                  |               | Attachment      |              |
|            |                                                                                       |                    |                   | 2. Dr             | awings             |                  |               |                 |              |
|            |                                                                                       |                    | D                 | ocuments Scale    | Size Select Type 🗸 |                  |               |                 |              |
| <b>(</b> ) | Architectural                                                                         |                    |                   | Check             | Select Type 🗸      | Select Type 🗸    |               | Attachment      |              |
|            |                                                                                       |                    |                   |                   |                    |                  |               |                 |              |
| 'n         | Structural                                                                            |                    |                   | Check             | Select Type 🗸      | Select Type 🗸    |               | Attachment      |              |
| 2          | Survey/Mapping                                                                        |                    |                   | Check             | Select Type 🗸      | Select Type 🗸    |               | Attachment      |              |
| l agree    | that the selected paper scalesize is correct                                          | and the drawings a | re uploaded as pe | er the selected p | aper scalesize .   |                  |               |                 |              |
|            |                                                                                       |                    |                   | Save              |                    |                  |               |                 |              |
|            |                                                                                       |                    | یے                |                   |                    |                  |               |                 |              |
|            |                                                                                       |                    |                   |                   |                    |                  |               |                 |              |

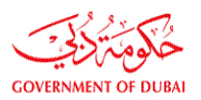

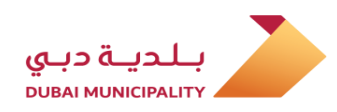

Review the all entered data to make sure it's correct and then click on (Submit application) to submit the request to DM.

| یہ یقینی بنانے کے لئے درج کردہ تمام اعداد و شمار کا            |
|----------------------------------------------------------------|
| جائزہ لیں کہ یہ درست ہے اور پھر بلدیہ دبئی کو                  |
| درخواست جمع کروانے کے لئے ( <mark>درخواست جمع کروائیں</mark> ) |
| یر کلک کریں                                                    |

| IENT OF DUBAI |                                    |                           |                               |                   |                             |                                | لتراخيص البناء<br>Dubai I |
|---------------|------------------------------------|---------------------------|-------------------------------|-------------------|-----------------------------|--------------------------------|---------------------------|
| ome Aboi      | ut Dubai BPS                       |                           |                               |                   | 🔒 Company Name              | e:                             | 🗘 Logout                  |
| s part or t   | Other applications                 | App. Follow Up            | Working Area                  | Charges           | More Information            |                                |                           |
|               |                                    |                           |                               |                   |                             |                                |                           |
| Pern          | nit Application                    |                           |                               |                   |                             |                                |                           |
| Project >     | >> Application >> Versions >> P    | ermit Application         |                               |                   |                             |                                |                           |
| Applica       | ation. No.                         | d 432819 - d 1 - d1       |                               |                   | Project Desc.               |                                |                           |
| Cons. I       | Name                               |                           |                               |                   |                             |                                |                           |
| Parcel        | ID                                 | 3473939                   |                               |                   | Application creation date   | 2019-12-09                     |                           |
| Applica       | ant                                | Contractor                |                               |                   |                             |                                |                           |
| Status        | ;                                  | NEW                       |                               |                   | Acceptance Date             |                                |                           |
| NOC His       | story                              |                           |                               |                   |                             |                                |                           |
| Project       | Applications                       |                           |                               |                   |                             |                                |                           |
| * Non-g       | governmental project               |                           |                               |                   |                             |                                |                           |
| There         | e are more than one open proje     | ct on the parcel. To cheo | k these projects click Here   |                   |                             |                                |                           |
| Proces        | ss Group*                          | Per                       | missions For Road Services Ar | nd Temporary Wo   | rks 🗸                       |                                |                           |
| Applica       | ation Type *                       | Ter                       | nporary permit to Occupy      | parcel Working    | g Procedure                 |                                |                           |
| Applica       | ation Description*                 | Occ                       | upy Adjacent plot             |                   |                             |                                |                           |
| Submi         | ission Type *                      | N                         | ew 🗸                          |                   |                             |                                |                           |
| Permit        | t Issued By*                       | R                         | A V Please fill the space     | e with your pro   | ject/contract/Ejari Number  |                                |                           |
| Permit        | t No*                              | R                         | A/0001                        |                   |                             |                                |                           |
| Occup         | y Parcel Purpose*                  | <br>Tr                    | mporary Offices and Storing N | Materials fo 🗸    |                             |                                |                           |
| Co ord        | linates*                           | Clic                      | k here to enter coordinate    | s                 |                             |                                |                           |
| Project       | t Owner*                           | R                         | ads and Transport authority ( | (RTA)             | ~                           |                                |                           |
| Expect        | ted Project Completion Date*       | 10                        | /02/2020                      |                   |                             |                                |                           |
| Do You        | u have Owner Approval?             |                           | res O No                      |                   |                             |                                |                           |
| Contr         | Name                               |                           |                               |                   |                             |                                |                           |
| ✓ I und       | dertake to abide by all regulation | ns and requirements rela  | ted to the building type an   | nd usage as per   | the following regulations.  |                                |                           |
| Regula        | ations                             |                           | 0 51                          | 0 .               | 0 0                         |                                |                           |
|               |                                    |                           |                               |                   |                             | Secondary & Sub C              | ontractors                |
|               |                                    |                           |                               |                   |                             | Click Here To View             | Application Summary       |
| Cill +h = 1   | information in the following and   | or - Stop 1. Puildin - C  | Check if you hav              | ve any modificati | ons in the following items: |                                |                           |
| riii the i    | information in the following ord   | er : Step 1: Building Car | a, otep z : services, Step 3  | Attachments       |                             |                                |                           |
|               |                                    |                           |                               |                   |                             |                                |                           |
|               |                                    |                           |                               | Ø                 |                             |                                | Save                      |
|               |                                    |                           |                               | tachments         |                             |                                |                           |
|               |                                    |                           |                               | cacilments        | _                           | <u> </u>                       | _                         |
|               |                                    |                           |                               |                   |                             | Submit Application Save Applie | cation Delete             |
|               |                                    |                           |                               |                   |                             | v — —                          |                           |
| View A        | Il Notes & Conditions              |                           |                               |                   |                             |                                |                           |
| C             | - Dubai DDC Carlanan               |                           |                               |                   |                             |                                |                           |

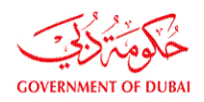

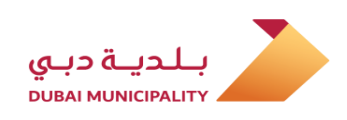

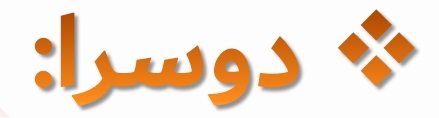

### عارضی اجازت نامے کے لئے زمین پر قبضہ کرنے کے لئے <mark>نئی</mark> درخواست جمع کروانے کے اقدامات:

- عارضی کار پارکنگ.
- عارضی ہوٹل ک<mark>ے پروگرام کے خیمے.</mark>
- غیر مرت<mark>ب شدہ استعمال جیسے؛ (سیلز آفس ، عارض</mark>ی مسجد ، عارضی لیبر کیمپ .. وغیرہ)

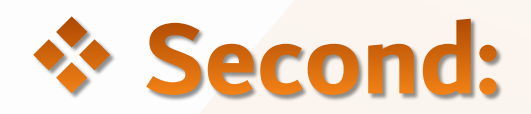

# Steps for submitting **New** application for Temporary Permit to Occupy Parcel for:

- Temporary Car Parking.
- Temporary Hotels event's Tents
- Unclassified usage like; (Sales Office, Temporary Mosque, Temporary Labor Camp .. etc.)

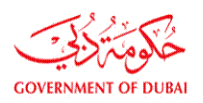

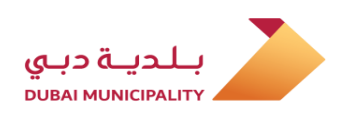

In order to occupy a parcel for (Temporary Car Parking, Temporary Tent or any unclassified usage related to projects), new submission for the first time, follow below steps:

Applicant has to Log in to Dubai BPS using username and password on following link: <u>Dubaibps.dm.gov.ae</u> (عارضی کار پارکنگ ، عارضی خیمہ یا منصوبوں سے متعلق کوئی غیر طبقاتی استعمال) کے پر قبضہ کرنے کے لئے ، پہلی بار ایک نئی درخواست آپ کو درج ذیل مراحل پر عمل کرنا ہوگا:

درخواست دہندہ کو درج ذیل لنک پر صارف نام اور پاس ورڈ کا استعمال کرتے ہوئے دبئی بلڈنگ پرمٹ سسٹم میں لاگ ان کرنا ہوگا: Dubaibps.dm.gov.ae

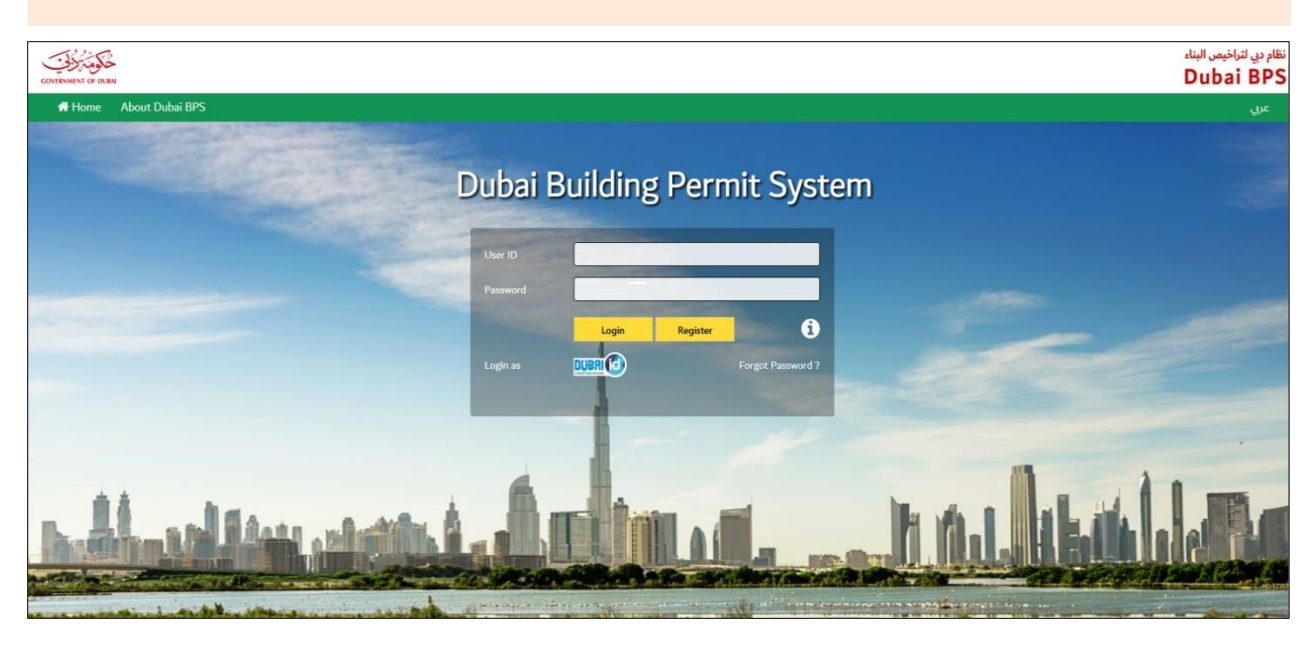

## Create a new project using (New Project) link on next page.

اگلے صفحے پر (نیا پروجیکٹ) لنک پر کلک کرکے سسٹم پر ایک نیا پروجیکٹ بنائیں.

| Buil                 | ding Permit Home Pag | ge               |
|----------------------|----------------------|------------------|
| New Project          | My Project           | My Notifications |
| Send General Message | Other Applications   | Charges          |
| Pay Online           |                      |                  |

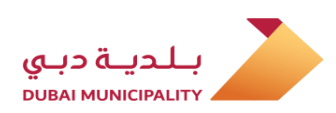

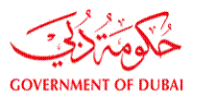

On the next page, fill all required data and enter the occupied parcel ID in (Parcel ID) text box, then agree the terms at bottom of application page and then, save the data using (Save) button.

اگلے صفحے پر ، تمام مطلوبہ ڈیٹا کو پُر کریں اور مقبوضہ پارسل ID(<mark>پارسل I</mark>D)ٹیکسٹ باکس میں داخل کریں ، پھر درخواست کے صفحے کے نیچے دیئے گئے شرائط سے اتفاق کریں ، پھر (محفوظ کریں) بٹن کا استعمال کرکے ڈیٹا کو محفوظ کریں۔

| OF DUBAI   |                                   |                            |                                    |                     | _                     |                        |                     |                      | Duba       |
|------------|-----------------------------------|----------------------------|------------------------------------|---------------------|-----------------------|------------------------|---------------------|----------------------|------------|
| e Abou     | it Dubai BPS                      |                            |                                    |                     | 占 Com                 | pany Name: Mohan       | ad User: Hotel or C | Owner Representative | C Lo       |
|            | Other applications                | App. Follow Up             | Working Area                       | Charges             | More Inform           | nation                 |                     |                      |            |
| "part of   | the drawings" submitted           | for building permits       |                                    |                     |                       |                        |                     |                      |            |
|            |                                   |                            |                                    |                     |                       |                        |                     |                      |            |
| Proie      | ect Information                   |                            |                                    |                     |                       |                        |                     |                      |            |
| i i ojc    |                                   |                            |                                    |                     |                       |                        |                     |                      |            |
| Project    | Description *                     |                            |                                    |                     |                       |                        |                     |                      |            |
| Hotel or   | Owner Representative Contact      | Details                    |                                    |                     |                       |                        |                     |                      |            |
| Represe    | entative Contact Name*            |                            |                                    |                     | F                     | hone No.*              |                     |                      |            |
| Email lo   | <b>*</b>                          |                            |                                    |                     | F                     | ax No.*                |                     |                      |            |
| Mobile     | No*                               | S                          | elect 🗸                            |                     | l                     | icense No*             | 1000                |                      |            |
| Contracto  | or Contact Details                |                            |                                    |                     |                       |                        |                     |                      |            |
| Contrac    | ctor Name                         |                            |                                    | Sel                 | lect                  |                        |                     |                      |            |
| Owner Co   | ontact Details                    |                            |                                    |                     |                       |                        |                     |                      |            |
| Owner      | Password                          | L                          |                                    |                     |                       |                        |                     |                      |            |
| Owner      | Mobile*                           | 4                          | Select 🗸                           |                     | (                     | Owner Email*           |                     |                      |            |
| Owner      | Phone No*                         | (                          |                                    |                     |                       |                        |                     |                      |            |
| Owner      | Dubai Id                          |                            |                                    |                     | (                     | Owner Emirates Id      |                     |                      |            |
| Preferr    | ed SMS Language                   | ۲                          | English ()Arabic                   |                     |                       |                        |                     |                      |            |
| Parcel Inf | formation                         |                            | /                                  |                     |                       |                        |                     |                      | 1          |
|            |                                   |                            |                                    | 4                   |                       |                        |                     |                      | J          |
| Parcel I   | D *                               | ""<br>                     | emporary permitto occ              | cupy parcer purpo   | ise, enter the Occu   | pied parcer Snow       | nito ParcerDus      |                      |            |
|            |                                   |                            | Show Map<br>Emmar Properties       |                     |                       |                        |                     |                      |            |
|            |                                   | 0                          | Dubai Investment Park              |                     |                       |                        |                     |                      |            |
|            |                                   | 0                          | Dubai Industrial City              |                     |                       |                        |                     |                      |            |
|            |                                   | 0                          | Dubai Land                         |                     |                       |                        |                     |                      |            |
|            |                                   | 0                          | Cultural village - Al Jad<br>Mizin | idat (DPG)          |                       |                        |                     |                      |            |
| Project    | Related to*                       | 0                          | Dubai Multi Commoditi              | ies Centre – DMC(   | C                     |                        |                     |                      |            |
|            |                                   | 0                          | Dubai Maritime City - [            | DMC                 |                       |                        |                     |                      |            |
|            |                                   | 0                          | Dubai Sport City                   |                     |                       |                        |                     |                      |            |
|            |                                   | 0                          | Dubai Properities Grou             | ip                  |                       |                        |                     |                      |            |
|            |                                   | 0                          | Meras                              |                     |                       |                        |                     |                      |            |
|            |                                   | 0                          | Meras/Jumeira Bay                  |                     |                       |                        |                     |                      |            |
|            |                                   | 0                          | Dubai Police                       |                     |                       |                        |                     |                      |            |
|            |                                   | 0                          | Business Bay- DPG                  |                     |                       |                        |                     |                      |            |
|            |                                   | 0                          | Mevdan                             |                     |                       |                        |                     |                      |            |
|            | ertake that I 'am appointed by th | he Parcel Owner to apply   | for the project and mak            | e all necessarv mo  | dification, and I tal | e the legal responsib  | lities for all.     | 7                    |            |
|            | on-complying works with plannin   | ig & building rules and re | gulations, will be subject         | ted to exceptions s | system, charges wi    | I be calculated as per | the regulations.    |                      |            |
|            |                                   |                            |                                    |                     |                       |                        | •                   |                      |            |
|            |                                   |                            |                                    |                     |                       |                        |                     | Rule No. 10 for the  | e year 200 |
|            |                                   |                            |                                    |                     |                       |                        |                     |                      | ·          |

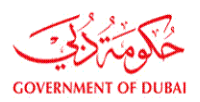

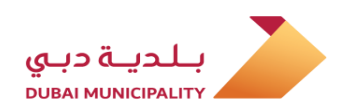

Select (Permissions For Road Services and Temporary Works) option from (Process Group) drop down list. منتخب کریں(روڈ سروسز اور عارضی ورکس کے لئے اجازت نامے) ڈراپ ڈاؤن فہرست میں سے(عمل گروپ) کو منتخب کریں

| 🗲 🕘 🏉 http:/   | / <b>tdclbpcs02</b> :8885/BPCSWeb/gen/permitApp.jsp?caseid=43283   | 5                                | ۵ - ۵                                        | 🍯 Dubai Municipality Portal × 🚺             |                                                                  | - ∎ ×<br>☆☆© |
|----------------|--------------------------------------------------------------------|----------------------------------|----------------------------------------------|---------------------------------------------|------------------------------------------------------------------|--------------|
| File Edit View | Favorites Tools Help<br>BPCS2 🗃 Erad 🌛 Amakin 🔐 BCS1 🔐 BCS2 🌛 BPSH | lome 🌛 DM_Home Page 🧃 eSuggest 🧃 | م خارجي 🧃 دخول - مقاول 🗿 دخول - موظف بلدية 🛙 | 🛛 🖓 Knowledge Hub 🚸 Knowlage Gate 🗿 FileNet | ) GRP 🗿 Twasul 🔎 ARIS 🗿 CCQP 🗿 CRM 🎒 DM anywhere 🔝 Enaya 👂 Sanad | 30           |
|                | Other applications                                                 | App. Follow Up                   | Working Area Charge                          | s More Information                          |                                                                  |              |
|                | Application. No.                                                   | 0 432833 - 0 1 - 01              |                                              | Project Dest.                               | test                                                             |              |
|                | Cons. Name                                                         | 2450907                          |                                              | Application greation data                   | 0/12/2010                                                        |              |
|                | Parcel ID                                                          | 3450897                          |                                              | Application creation date                   | 9/12/2019                                                        |              |
|                | Applicant                                                          | Hotel or Owner Representa        | tive                                         |                                             |                                                                  |              |
|                | Status                                                             | NEW                              |                                              | Acceptance Date                             |                                                                  |              |
|                | View Exceptions                                                    |                                  |                                              |                                             |                                                                  |              |
|                | NOC History                                                        |                                  |                                              |                                             |                                                                  |              |
|                | Project Applications                                               |                                  |                                              |                                             |                                                                  |              |
|                | * Non-governmental project                                         |                                  |                                              |                                             |                                                                  |              |
|                | There are more than one open project                               | ct on the parcel. To check the   | se projects click Here                       |                                             |                                                                  |              |
|                | Process Group*                                                     | Select Process Group             |                                              |                                             |                                                                  |              |
|                | Application Type *                                                 | Permissions For Road Services Ar | nd Temporary Works                           |                                             |                                                                  |              |
|                | Application Description*                                           |                                  |                                              |                                             |                                                                  |              |
|                | Contr. Name                                                        |                                  |                                              |                                             |                                                                  |              |
|                | I undertake to abide by all regulation                             | ns and requirements related t    | o the building type and usage as p           | er the following regulations.               |                                                                  |              |
|                | Regulations                                                        |                                  |                                              |                                             |                                                                  |              |
|                |                                                                    |                                  |                                              |                                             |                                                                  |              |
|                | Fill the information in the following orde                         | er : Step 1: Building Card , Ste | ep 2 : Services , Step 3 : Attachmer         | its:                                        |                                                                  |              |
|                | 0                                                                  | , ,                              |                                              |                                             |                                                                  |              |
|                |                                                                    |                                  |                                              |                                             | Submit Application Save Application                              |              |
|                |                                                                    |                                  |                                              |                                             |                                                                  |              |

#### Select (Temporary Permit To Occupy Parcel) option from (Application Type) drop down list.

انتخاب کریں (زمین کے عارضی استعمالکے لئے اجازت نامہ) ڈراپ ڈاؤن فہرست میں سے(درخواست کی قسم) کا انتخاب کریں۔

| Application. No.                                                                                                    | d 432835 - d 1 - d1                                                                                                    | Project Desc.                                                                | test      |
|----------------------------------------------------------------------------------------------------|----------------------------------------------------------------------------------------------------|------------------------------------------------------------------------------|-----------|
| Cons. Name                                                                                                    |                                                                                                    |                                                                              |           |
| Parcel ID                                                                                                    | 3450897                                                                                                    | Application creation date                                                    | 9/12/2019 |
| Applicant                                                                                                    | Hotel or Owner Representative                                                                                                    |                                                                              |           |
| Status                                                                                                    | NEW                                                                                                    | Acceptance Date                                                              |           |
| View Exceptions                                                                                                    |                                                                                                    |                                                                              |           |
| View FIC                                                                                                    |                                                                                                    |                                                                              |           |
| NOC History                                                                                                    |                                                                                                    |                                                                              |           |
| Project Applications                                                                                                    |                                                                                                    |                                                                              |           |
| <ul> <li>T1</li> </ul>                                                                                                    | and the state of a second                                                                                                    |                                                                              |           |
| There are more than one ope<br>Process Group*                                                                                                    | n project on the parcel. To check these projects click F                                                                                                    | Here                                                                         |           |
| <ul> <li>There are more than one ope</li> <li>Process Group*</li> <li>Application Type *</li> </ul>                                                                               | n project on the parcel. To check these projects click  <br>Select Application Type<br>Temporary permit to Occupy parcel                                                       | Here                                                                         |           |
| <ul> <li>There are more than one ope</li> <li>Process Group*</li> <li>Application Type *</li> <li>Application Description*</li> </ul>                                             | n project on the parcel. To check these projects click F<br>Select Application Type<br>Temporary permit to Occupy parce                                                        | Here  porary Works Working Procedure                                         |           |
| There are more than one ope<br>Process Group*<br>Application Type *<br>Application Description*<br>Submission Type *                                                              | n project on the parcel. To check these projects click I<br>Select Application Type<br>Temporary permit to Occupy parce                                                        | Here<br>porary Works<br>Working Procedure                                    |           |
| There are more than one ope<br>Process Group*<br>Application Type *<br>Application Description*<br>Submission Type *<br>Permit Issued By*                                         | n project on the parcel. To check these projects click I<br>Select Application Type<br>Temporary permit to Occupy parcel                                                       | Here  porary Works Working Procedure with your project/contract/Ejari Number |           |
| There are more than one ope<br>Process Group*<br>Application Type *<br>Application Description*<br>Submission Type *<br>Permit Issued By*<br>Permit No*                           | n project on the parcel. To check these projects click I Select Application Type Temporary permit to Occupy parce New Select V Please fill the space                           | Here<br>Working Procedure<br>with your project/contract/Ejari Number         |           |
| There are more than one ope<br>Process Group*<br>Application Type *<br>Application Description*<br>Submission Type *<br>Permit Issued By*<br>Permit No*<br>Occupy Parcel Purpose* | n project on the parcel. To check these projects click I Select Application Type Temporary permit to Occupy parce New Select V Please fill the space Select occupation purpose | Here                                                                         |           |

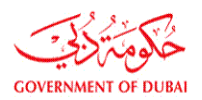

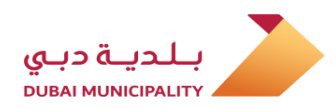

If the occupation of the land is related to project belongs to a another authority or based on a rental contract, choose the owner from a (Permit Issued By)drop down list, or select (Other) to enter the owner's name manually and then enter the project number, contract No. or Ejari No. (Permit No). اگر اس زمین کا قبضہ کسی منصوبے سے متعلق ہو یا کسی کرائے کے معاہدے پر مبنی ہو تو ، (اجازت نامہ جاری کردہ) ٹراپ ڈاؤن لسٹ میں سے مالک کا انتخاب کریں ، یا مالک کا نام دستی طور پر داخل کرنے کے لئے (دوسرا) منتخب کریں اور پھر درج کریں پروجیکٹ نمبر ، کنٹریکٹ نمبر یا ایجاری نمبر (اجازت نامہ).

| Status NEW Acceptance Date     View Exceptions   View FIC NOC History Project Applications * Non-governmental project O There are more than one open project on the parcet. To check these projects click Here Process Group* Permissions For Road Services And Temporary Works Application Type* Permit to Occupy parcel Working Procedure Application Description* Submission Type* Permit to Mere Permit No* Othere of Please fill the space with your project/contract/Ejari Number Permit No* Othere of Please fill the space with your project/contract/Ejari Number Permit No* Othere of Please | Applicant                                  | Hotel or Owner Representative                              |                                   |                                     |
|----------------------------------------------------------------------------------------------------|--------------------------------------------|------------------------------------------------------------|-----------------------------------|-------------------------------------|
| View Exceptions         View FIC         NOC History         Project constructions         *Non-governmental project         • There are more than one open project on the parcel. To check these projects click Here         Process Group*       Permissions For Road Services And Temporary Works         Application Type *       Temporary permit to Occupy parcel       Working Procedure         Application Description*       Temperary permit to Occupy parcel       Working Procedure         Application Description*       Temperary permit to Occupy parcel       Working Procedure         Application Description*       Temperary permit to Occupy parcel       Working Procedure         Permit Issued By*       Others       Please fill the space with your project/contract/Ejari Number         Permit No*       02109000000       Select occupation purpose         Out have Owner Approval?       Yes ® No         Contr. Name       In undertake to abide by all regulations and requirements related to the building type and usage as per the following regulations.         Regulations       Regulations                                                                                                    | Status                                     | NEW                                                        | Acceptance Date                   |                                     |
| View FIC         NOC History         Project Applications         *Non-governmental project         • There are more than one open project on the parcel. To check these projects dick Here         Process Group*       Permissions For Road Services And Temporary Works         Application Type *       Temporary permit to Occupy parcel Working Procedure         Application Description*       Temporary permit to Occupy parcel Working Procedure         Permit Issued By*       Permit Susued By*         Permit Susued By*       Others Please fill the space with your project/contract/Ejari Number         Permit No*       Options         Occupy Parcel Purpose*       Select occupation purpose         O You have Owner Approval?       Yes ® No         Contr. Name       Inductate to abide by all regulations and regultements related to the building type and usage as per the following regulations.         Regulations       Fill the information in the following order : Step 1: Studieg Card, Step 2: Services, Step 3: Attachments:                                                                                                    | View Exceptions                            |                                                            |                                   |                                     |
| NOC History   Project Applications   * Non-governmental project • Nerre are more than one open project on the parcel. To check these projects click Here   Process Group*   Permissions For Road Services And Temporary Works*   Application Type *   Permissions Tor Road Services And Temporary Works*   Application Description*   Imp. Rential Car Parking   Submission Type *   New   Permit Issued By*   Others*   Please fill the space with your project/contract/Ejari Number   Permit No*   012019000000   Occupy Parcel Purpose*   Select occupation purpose   0 Yes * No   Contr. Name   Fill the information in the following order : step 1: Building Card, Step 2: Services, Step 3: Attachments:                                                                                                    | View FIC                                   |                                                            |                                   |                                     |
| Project Applications   * Non-governmental project • There are more than one open project on the parcel. To check these projects click Here   Process Group*   Permissions For Road Services And Temporary Work   Application Type *   Permit to Occupy parcel   Working Procedure   Application Description*   Temp. Rental Car Parking   Submission Type *   New   Permit Issued By*   Permit Na*   Others   Places Fill the space with your project/contract/Ejari Number   Permit Na*   Otype areal   Select occupation purpose   In undertake to abide by all regulations and requirements related to the building type and usage as per the following regulations.   Regulations   FII the information in the following order : Step 1: Building Card , Step 2: Services , Step 3: Attachments:                                                                                                    | NOC History                                |                                                            |                                   |                                     |
| * Non-governmental project             • There are more than one open project on the parcel. To check these projects click Here            Process Group*             Paplication Type *             Application Type *             Application Description*             Submission Type *             Permit Issued By*             Others Please fill the space with your project/contract/Ejari Number             Permit No*             Others Please fill the space with your project/contract/Ejari Number             Permit No*             Otype Parcel Purpose*             Select occupation purpose             Otype and usage as per the following regulations.             Regulations    Fill the information in the following order : Step 1: Building Card , Step 2 : Services , Step 3 : Attachments:                                                                                                    | Project Applications                       |                                                            |                                   |                                     |
| There are more than one open project on the parcel. To check these projects dick Here   Process Group* Permissions For Road Services And Temporary Work    Application Type * Temporary permit to Occupy parcel    Application Description* Temp. Rental Car Parking   Submission Type * New    Permit Issued By* Others    Permit No* Others    Occupy Parcel Purpose* Select occupation purpose   Ox You have Owner Approval? Yes     Or You have Owner Approval? Yes     Fill the information in the following order : Step 1: Building Card, Step 2 : Services , Step 3 : Attachments:                                                                                                    | * Non-governmental project                 |                                                            |                                   |                                     |
| Process Group*       Permissions For Road Services And Temporary Work v         Application Type *       Temporary permit to Occupy parcel v         Application Description*       Temp. Rental Car Parking         Submission Type *       New v         Permit Issued By*       Others v         Permit No*       112019000000         Occupy Parcel Purpose*       Select occupation purpose         Do You have Owner Approval?       Yes © No         Contr. Name                                                                                                    | There are more than one open project       | t on the parcel. To check these projects click Here        |                                   |                                     |
| Application Type *       Temporary permit to Occupy parcel Working Procedure         Application Description*       Temp. Rental Car Parking         Submission Type *       New         Permit Issued By*       Others Please fill the space with your project/contract/Ejari Number         Permit No*       012019000000         Occupy Parcel Purpose*       Select occupation purpose         Do You have Owner Approval?       Yes ® No         Contr. Name       I undertake to abide by all regulations and requirements related to the building type and usage as per the following regulations.         Regulations       Fill the information in the following order : Step 1: Building Card, Step 2 : Services, Step 3 : Attachments:                                                                                                    | Process Group*                             | Permissions For Road Services And Temporary W              | lorks 🗸                           |                                     |
| Application Description*       Temp. Rental Car Parking         Submission Type *       New         Permit Issued By*       Others Please fill the space with your project/contract/Ejai Number         Permit No*       0120130000000         Occupy Parcel Purpose*       Select occupation purpose         Do You have Owner Approval?       Yes ® No         Contr. Name       Others with your project and usage as per the following regulations.         Regulations       Fill the information in the following order : Step 1: Building Card, Step 2 : Services, Step 3 : Attachments:                                                                                                    | Application Type *                         | Temporary permit to Occupy parcel V Workin                 | ng Procedure                      |                                     |
| Submission Type *       New         Permit Issued By*       Others Please fill the space with your project/contract/Ejari Number         Permit No*       012019000000         Occupy Parcel Purpose*       Select occupation purpose         Do You have Owner Approval?       Yes ® No         Contr. Name       I undertake to abide by all regulations and requirements related to the building type and usage as per the following regulations.         Regulations       Fill the information in the following order : Step 1: Building Card , Step 2 : Services , Step 3 : Attachments:                                                                                                    | Application Description*                   | Temp. Rental Car Parking                                   |                                   |                                     |
| Permit Issued By*       Other Please fill the space with your project/contract/Ejari Number         Permit No*       012019000000         Occupy Parcel Purpose*       Select occupation purpose         Do You have Owner Approval?       Yes ® No         Contr. Name                                                                                                    | Submission Type *                          | New                                                        |                                   |                                     |
| Permit No*       012019000000         Occupy Parcel Purpose*       Select occupation purpose         Do You have Owner Approval?       Yes  No         Contr. Name       I undertake to abide by all regulations and requirements related to the building type and usage as per the following regulations.         Regulations       Fill the information in the following order : Step 1: Building Card , Step 2 : Services , Step 3 : Attachments:                                                                                                    | Permit Issued By*                          | Others V Please fill the space with your pr                | oject/contract/Ejari Number       |                                     |
| Occupy Parcel Purpose*       Select occupation purpose         Do You have Owner Approval?       Yes No         Contr. Name       I undertake to abide by all regulations and requirements related to the building type and usage as per the following regulations.         Regulations       Fill the information in the following order : Step 1: Building Card , Step 2 : Services , Step 3 : Attachments:                                                                                                    | Permit No*                                 | 012019000000                                               |                                   |                                     |
| Do You have Owner Approval? O Yes No Contr. Name I undertake to abide by all regulations and requirements related to the building type and usage as per the following regulations. Regulations Fill the information in the following order : Step 1: Building Card , Step 2 : Services , Step 3 : Attachments:                                                                                                    | Occupy Parcel Purpose*                     | Select occupation purpose                                  |                                   |                                     |
| Contr. Name  I undertake to abide by all regulations and requirements related to the building type and usage as per the following regulations. Regulations Fill the information in the following order : Step 1: Building Card , Step 2 : Services , Step 3 : Attachments:                                                                                                    | Do You have Owner Approval?                | ⊖ Yes ● No                                                 |                                   |                                     |
| I undertake to abide by all regulations and requirements related to the building type and usage as per the following regulations. Regulations Fill the information in the following order : Step 1: Building Card , Step 2 : Services , Step 3 : Attachments: Submit Application                                                                                                    | Contr. Name                                |                                                            |                                   |                                     |
| Regulations Fill the information in the following order : Step 1: Building Card , Step 2 : Services , Step 3 : Attachments: Submit Application                                                                                                    | I undertake to abide by all regulations    | s and requirements related to the building type and usage  | as per the following regulations. |                                     |
| Fill the information in the following order : Step 1: Building Card , Step 2 : Services , Step 3 : Attachments:                                                                                                    | Regulations                                |                                                            |                                   |                                     |
| Fill the information in the following order : Step 1: Building Card , Step 2 : Services , Step 3 : Attachments:                                                                                                    |                                            |                                                            |                                   |                                     |
|                                                                                                    | Fill the information in the following orde | r. Stop 1. Building Card. Stop 2. Samiros. Stop 2. Attach  | amonto                            |                                     |
| Submit Application Save Applica                                                                                                    | The the information in the following order | 1. Step 1. building card, Step 2. Services, Step 5. Attach | interits.                         |                                     |
| Submit Application Save Applica                                                                                                    |                                            |                                                            |                                   | Submit Application Save Application |

Select occupation purpose from (Occupy Parcel Purpose) drop down list, and in case of unclassified occupation purpose, select (other) and enter the occupation purpose manually.

اختیارات کی ایک فہرست (زمین کو استعمال کرنے کی وجہ) سے زمین کے استحصال کا مقصد چنیں اور اگر استحصال کا مقصد اختیارات میں شامل نہیں ہے تو ، پھر (دوسرا) منتخب کریں اور پھر زمین کو دستی طور پر استعمال کرنے کی وجہ درج کریں۔

| Non-governmental project          | a To check these prejects click Here                                   |  |
|-----------------------------------|------------------------------------------------------------------------|--|
| Process Group*                    | Permissions For Road Services And Temporary Works                      |  |
| Application Type *                | Temporary permit to Occupy parcel V Working Procedure                  |  |
| Application Description*          | Temp. Rental Car Parking                                               |  |
| Submission Type *                 | New                                                                    |  |
| Permit Issued By*                 | Others V Please fill the space with your project/contract/Ejari Number |  |
| Permit No*                        | Select occupation purpose                                              |  |
| Occupy Parcel Purpose*            | Occupy Parcel for ( others if any)                                     |  |
| Other Occupy Parcel Reason*       | Temporary car parking<br>Temporary Tents (Hotel's Tents)               |  |
| Project Owner*                    | Select Project Owner                                                   |  |
| Expected Project Completion Date* |                                                                        |  |
| Do You have Owner Approval?       | ○ Yes <sup>●</sup> No                                                  |  |
| Contr. Name                       |                                                                        |  |

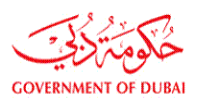

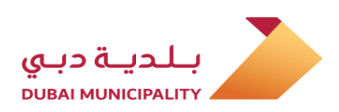

Fill remaining required data like (Application Description, expected project completion date .. etc.) and you have to agree the terms, then save the entered data by clicking (Save Application) button.

باقی مطلوبہ ڈیٹا جیسے (درخواست کی تفصیل ، متوقع پروجیکٹ کی تکمیل کی تاریخ .. وغیرہ) کو پُر کریں اور آپ کو شرائط سے اتفاق کرنا پڑے گا ، پھر داخل کردہ ڈیٹا کو (ایپلی کیشن محفوظ کریں) بٹن پر کلک کرکے محفوظ کریں۔

| * Non-governmental project                                     |                                                                            |
|----------------------------------------------------------------|----------------------------------------------------------------------------|
| O There are more than one open project on the parcel. To       | r check these projects click Here                                          |
| Process Group*                                                 | Permissions For Road Services And Temporary Works 🗸                        |
| Application Type *                                             | Temporary permit to Occupy parcel V Working Procedure                      |
| Application Description*                                       | Occupy parcel for Temp. Sales Office                                       |
| Submission Type *                                              | New 🗸                                                                      |
| Permit Issued By*                                              | Others V Please fill the space with your project/contract/Ejari Number     |
| Permit No*                                                     | 121000210                                                                  |
| Occupy Parcel Purpose*                                         | Occupy Parcel for ( others if any)                                         |
| Other Occupy Parcel Reason*                                    | Temp. Sales Office                                                         |
| Project Owner*                                                 | Other 🗸                                                                    |
| Project Owner Others*                                          | ###Real State                                                              |
| Expected Project Completion Date*                              | 01/05/2020                                                                 |
| Do You have Owner Approval?                                    | ● Yes ○ No                                                                 |
| Contr. Name                                                    |                                                                            |
| I undertake to abide by all regulations and requirement        | s related to the building type and usage as per the following regulations. |
| Regulations                                                    |                                                                            |
|                                                                |                                                                            |
| Fill the information in the following order : Step 1: Building | ς Card , Step 2 : Services , Step 3 : Attachments:                         |
|                                                                | Submit Application                                                         |
|                                                                | Summer Application                                                         |

After saving data using (Save Application) link, the (Attachments) button will appear, click on it to add the required documents which is depend on the application type.

لنک کا استعمال کرتے ہوئے ڈیٹا کو محفوظ (ایپلیکیشن محفوظ کریں)کرنے کے بعد ، (منسلکات) بٹن نمودار ہوگا ، اس میں کلک کرکے مطلوبہ دستاویزات شامل کریں جو درخواست کی قسم پر منحصر ہے۔

| Submission Type *                                  | New                                                                                |                                            |
|----------------------------------------------------|------------------------------------------------------------------------------------|--------------------------------------------|
| Permit Issued By*                                  | Others V Please fill the space with your project/contract/Ejari Number             |                                            |
| Permit No*                                         | 121000210                                                                          |                                            |
| Occupy Parcel Purpose*                             | Occupy Parcel for ( others if any)                                                 |                                            |
| Other Occupy Parcel Reason*                        | Temp. Sales Office                                                                 |                                            |
| Co ordinates*                                      | Click here to enter coordinates                                                    |                                            |
| Project Owner*                                     | Other                                                                              |                                            |
| Project Owner Others*                              | ###Real State                                                                      |                                            |
| Expected Project Completion Date*                  | 01/05/2020                                                                         |                                            |
| Do You have Owner Approval?                        | ● Yes ○ No                                                                         |                                            |
| Contr. Name                                        |                                                                                    |                                            |
| I undertake to abide by all regulations and red    | uirements related to the building type and usage as per the following regulations. |                                            |
| Regulations                                        |                                                                                    |                                            |
|                                                    |                                                                                    | Secondary & Sub Contractors                |
|                                                    |                                                                                    | Click Here To View Application Summary     |
|                                                    | Check if you have any modifications in the following items:                        |                                            |
| II the information in the following order : Step : | :: Building Card , Step 2 : Services , Step 3 : Attachments:                       |                                            |
|                                                    |                                                                                    |                                            |
|                                                    |                                                                                    |                                            |
|                                                    |                                                                                    | Save                                       |
|                                                    | Attachments                                                                        |                                            |
|                                                    |                                                                                    |                                            |
|                                                    |                                                                                    | Submit Application Save Application Delete |
|                                                    |                                                                                    |                                            |
| Marca All Marca A. Constitutions                   |                                                                                    |                                            |
| View All Notes & Conditions                        |                                                                                    |                                            |

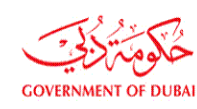

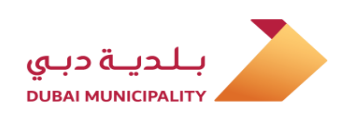

Add the required attachments and go back to application page using (Permit Application) button which is located at the bottom of page. مطلوبہ اٹیچمنٹ کو شامل کریں اور <mark>(اجازت نامہ</mark>) بٹن کا استعمال کرکے ایپلیکیشن پیج پر واپس جائیں جو صفحے کے نچلے حصے میں واقع ہے۔

|            | Document Name                                                                         | Files Count          | Revisions        | Required        | Submit Type           | Paper scale size | Is Submitted? | Upload/Download | View Documents |  |  |  |  |
|------------|---------------------------------------------------------------------------------------|----------------------|------------------|-----------------|-----------------------|------------------|---------------|-----------------|----------------|--|--|--|--|
|            | 1. Permit Documents                                                                   |                      |                  |                 |                       |                  |               |                 |                |  |  |  |  |
|            | Affection Plan which shows the Occupancy<br>Location*                                 |                      |                  | Check           | Select Type 🗸         |                  |               | Attachment      |                |  |  |  |  |
|            | Copy of Commercial/Industrial License*                                                |                      |                  | Check           | Select Type 🗸         |                  |               | Attachment      |                |  |  |  |  |
|            | Letter from the Requesting Party to clarify<br>(Type Purpose/Activity) for Occupancy* |                      |                  | Check           | Select Type 🗸         |                  |               | Attachment      |                |  |  |  |  |
| <b>E</b> 1 | No Objection Letter from the Parcel Owner*                                            |                      |                  | Check           | Select Type 🗸         |                  |               | Attachment      |                |  |  |  |  |
|            | 2. Drawings                                                                           |                      |                  |                 |                       |                  |               |                 |                |  |  |  |  |
|            |                                                                                       |                      | C                | ocuments Sca    | le Size Select Type 🗸 |                  |               |                 |                |  |  |  |  |
| <b>E</b> 1 | Architectural                                                                         |                      |                  | Check           | Select Type 🗸         | Select Type 🗸    |               | Attachment      |                |  |  |  |  |
|            |                                                                                       |                      |                  |                 |                       |                  |               |                 |                |  |  |  |  |
|            | Structural                                                                            |                      |                  | Check           | Select Type 🗸         | Select Type 🗸    |               | Attachment      |                |  |  |  |  |
|            | Survey/Mapping                                                                        |                      |                  | Check           | Select Type 🗸         | Select Type 🗸    |               | Attachment      |                |  |  |  |  |
| 🗌 l ag     | ree that the selected paper scalesize is correc                                       | t and the drawings a | re uploaded as p | er the selected | paper scalesize .     |                  |               |                 |                |  |  |  |  |
|            | Save                                                                                  |                      |                  |                 |                       |                  |               |                 |                |  |  |  |  |
|            |                                                                                       |                      |                  |                 |                       |                  |               |                 |                |  |  |  |  |

## Review the all entered data to make sure it's correct and then click on (Submit application) to submit the request to DM.

یہ یقینی بنانے کے لئے آخری بار ڈیٹا کو چیک کریں کہ وہ درست ہے ، اور پھر بلدیہ کو درخواست جمع کروانے کے لئے (<mark>درخواست جمع کروانیں)</mark> کے بٹن کو دہانیں۔

| Permit Issued By*                                                | Other All Direct fill the energy with some provide the forest of (First Number) |
|------------------------------------------------------------------|---------------------------------------------------------------------------------|
|                                                                  | otners  Please hill the space with your project/contract/Ejan Number            |
| Permit No*                                                       | 121000210                                                                       |
| Occupy Parcel Purpose*                                           | Occupy Parcel for (others if any)                                               |
| Other Occupy Parcel Reason*                                      | Temp. Sales Office                                                              |
| Co ordinates*                                                    | Click here to enter coordinates                                                 |
| Project Owner*                                                   | Other 🗸                                                                         |
| Project Owner Others*                                            | # # # # # Real State X                                                          |
| Expected Project Completion Date*                                | 01/05/2020                                                                      |
| Do You have Owner Approval?                                      | ● Yes ○ No                                                                      |
| Contr. Name                                                      |                                                                                 |
| $\checkmark$ I undertake to abide by all regulations and require | ements related to the building type and usage as per the following regulations. |
| Regulations                                                      |                                                                                 |
|                                                                  | Secondary & Sub Contractors                                                     |
|                                                                  | Click Here To View Application Summary                                          |
| Fill the information in the following order : Step 1: Bi         | uilding Card , Step 2 : Services , Step 3 : Attachments:                        |
|                                                                  |                                                                                 |
|                                                                  |                                                                                 |
|                                                                  | Save                                                                            |
|                                                                  | Attachments                                                                     |
|                                                                  |                                                                                 |
|                                                                  | Save Application Delete                                                         |
|                                                                  |                                                                                 |

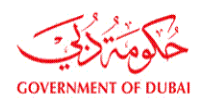

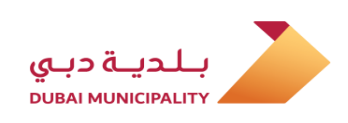

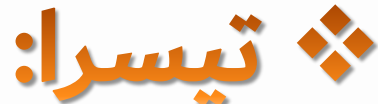

عارضی طور پر زمین کو استعمال کرنے کے لئے اجازت نامہ کی تجدید / ترمیم کے لئے درخواست جمع کروانے ک<mark>ے اقدامات:</mark> - عارضی سائٹ آفس او<mark>ر ذخیرہ کرنے کا سامان (دبئی میو</mark>نسیلٹی سے اجازت یافتہ پروجیکٹ کے لئے) - عارضی سائٹ آ<mark>فس اور اسٹوریج میٹریل(انفراسٹرک</mark>چر پروجیکٹس) کیلئے - عارضی کنکری<mark>ٹ بیچنگ پلانٹ۔</mark> - عارضي <mark>سائٹ اسفالٹ مکسنگ پلانٹس۔</mark> - عارضي زميني نكاسي آب كي جهيليں-- عارضي ياركنگ۔

- عارضی ہوٹل کے پروگرام کے خیمے۔
- غیر مرتب شدہ استعمال جیسے؛ (سیلز آفس ، عارضی مسجد ، عارضی لیبر کیمپ .. وغیرہ)

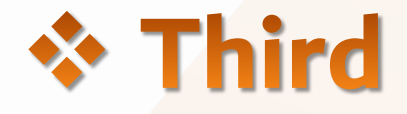

# Steps for submitting **Renew / Modification** application for Temporary Permit to Occupy Parcel for:

- Temporary site office & storing material for (Permitted project from DM)
- Temporary Site office & storing Material for (Infrastructure Projects)
- Temporary Concrete Batching Plant.
- Temporary Asphalt/wet mix plant.
- Temporary Lagoons.
- Temporary Car Parking.
- Temporary Hotels event's Tents.
- Unclassified usage like; (Sales Office, Temporary Mosque, Temporary Labor Camp .. etc.)

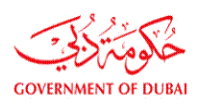

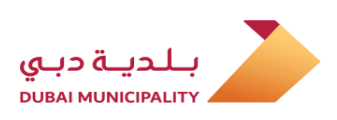

#### Temporary Permit To Occupy Parcel (Renewal / Modification)

To (renew) or (modified) a temporary permit to occupy parcel for (Temporary site office & storing material, temporary concrete & asphalt batching plant, temporary lagoons, temporary car parking, temporary tents .. etc.) follow below steps:

Applicant of the previous application has to Log in to Dubai BPS using username and password on following link: <u>Dubaibps.dm.gov.ae</u>

#### زمین پر قبضہ کرنے کے لئے عارضی اجازت نامہ (تجدید / ترمیم)

(عارضی سائٹ آفس اور اسٹوریج میٹریل ، عارضی کنکریٹ اور اسفالٹ بیچنگ پلانٹ ، عارضی زمینی نکاسی آب کی جھیلیں، عارضی کار پارکنگ ، عارضی خیمے .. وغیرہ) کے لئے زمین پر قبضہ کرنے کے لئے (تجدید) یا (ترمیم شدہ) عارضی اجازت کے لئے مندرجہ ذیل مراحل پر عمل کریں:

درخواست دہندہ کو درج ذیل لنک پر صارف نام اور پاس ورڈ کا استعمال کرتے ہوئے دبئی بلڈنگ پرمٹ سسٹم میں لاگ ان کرنا ہوگا: Dubaibps.dm.gov.ae

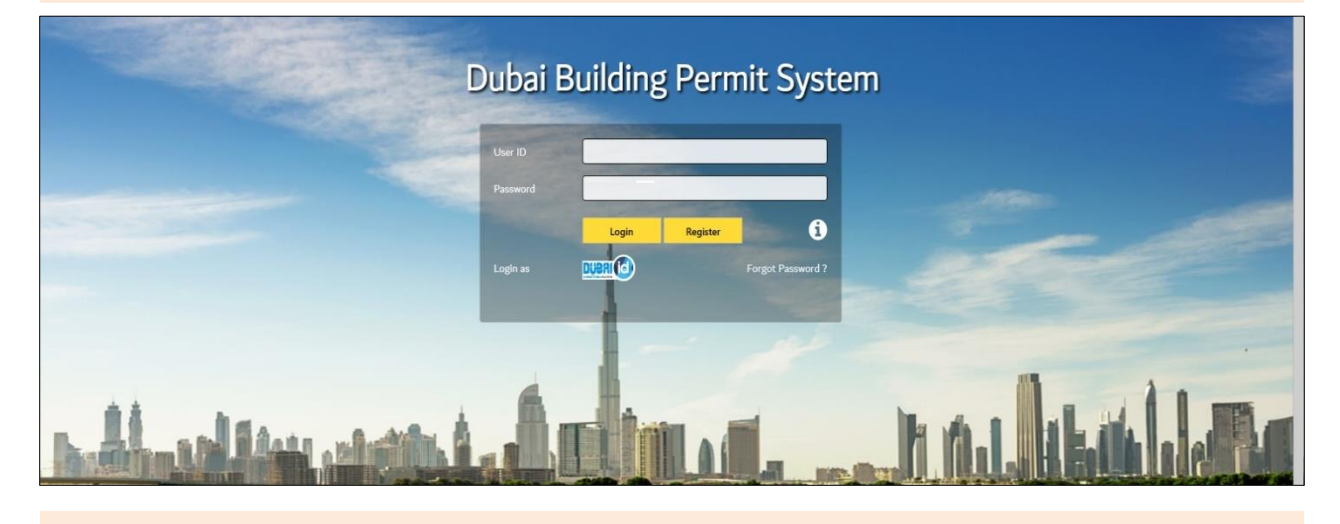

Enter to the link (My Project) on the next page.

اگلے صفحے پر لنک (<mark>میرا پروجیکٹ</mark>) پر داخل کریں۔

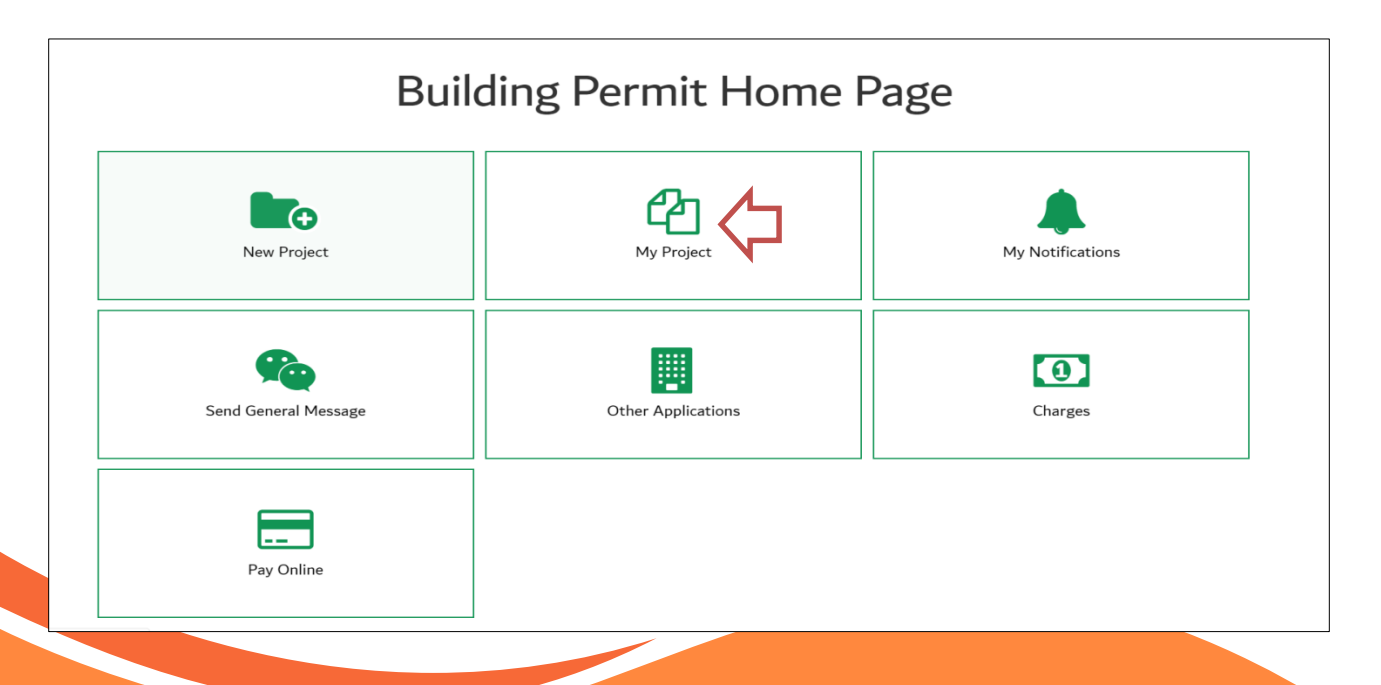

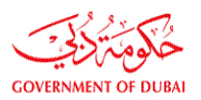

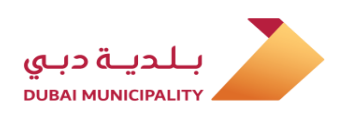

Find the permit to renew or modified using search criteria or go to the page bottom and find the project within the list of all previously submitted application. تلاش کے معیارات کا استعمال کرتے ہوئے تجدید یا ترمیم کرنے کا اجازت نامہ ڈھونڈیں یا صفحہ کے نیچے جائیں اور پروجیکٹ کو پہلے جمع کروائی گئی تمام درخواستوں کی فہرست میں تلاش کریں۔

| Land Department - Parcel Pricing<br>Reports & Enquiries<br>Advanced Search<br>Project Closing<br>Statistical Reports | Com<br>Con<br>Gen<br>Inqu<br>App | pletion Certificate Stamping<br>rractor Bank Guarantee<br>eral Appointment<br>iry<br>jintments (1) |                     |      | ite Visit <b>(0)</b><br>ision Follow Up |              |
|----------------------------------------------------------------------------------------------------|----------------------------------|----------------------------------------------------------------------------------------------------|---------------------|------|-----------------------------------------|--------------|
| earch Criteria                                                                                                    |                                  |                                                                                                    |                     |      |                                         | New Project  |
| Project No.                                                                                                    |                                  |                                                                                                    | App. No             |      |                                         | ]            |
| Parcel ID                                                                                                    |                                  |                                                                                                    | Project Description |      |                                         |              |
| Owner Name                                                                                                    |                                  |                                                                                                    | Consultant          |      |                                         | (License No) |
| From Project Date                                                                                                    |                                  |                                                                                                    | To Project Date     |      |                                         |              |
| From Submission Date                                                                                                 |                                  |                                                                                                    | To Submission Date  |      |                                         |              |
| From Acceptance Date                                                                                                 |                                  |                                                                                                    | To Acceptance Date  |      |                                         |              |
| Draft Project                                                                                                    | Draft Project                    |                                                                                                    | View Projects       | Oper | n Projects 🔹                            |              |
| Contractor                                                                                                    | (License No)                     |                                                                                                    |                     |      |                                         |              |
| Application Type                                                                                                    | Select Application Type          | •                                                                                                  |                     |      |                                         |              |
| Application Status                                                                                                   | Select Application Status        | •                                                                                                  |                     |      |                                         |              |
| Contractor Selection                                                                                                 | Select Contractor Status 🔹       |                                                                                                    |                     |      |                                         |              |
| Attachments Available                                                                                                | Attachments Available            |                                                                                                    |                     |      |                                         |              |
| Projects                                                                                                    | BPCS Projects •                  |                                                                                                    |                     |      |                                         |              |
| Service Entity (Use CTRL to select multiple)                                                                         | RTA(Metro)                       | Clear Selection                                                                                    |                     |      |                                         |              |

| Attachments Av                                                                    | vailable                                                               | Attachments Available               |            |                                     |              |                   |             |           |                |
|-----------------------------------------------------------------------------------|------------------------------------------------------------------------|-------------------------------------|------------|-------------------------------------|--------------|-------------------|-------------|-----------|----------------|
| Projects                                                                          |                                                                        | BPCS Projects •                     |            |                                     |              |                   |             |           |                |
| Service Entity (I<br>multiple)                                                    | Jse CTRL to select                                                     | RTA(Metro)<br>Water Preliminany NOC | ÷.(        | Clear Selection                     |              |                   |             |           |                |
|                                                                                   |                                                                        |                                     |            |                                     |              |                   |             |           | Search         |
|                                                                                   |                                                                        |                                     |            |                                     |              |                   |             |           | Delete Project |
| Project Status                                                                    | Project No.                                                            | Project Desc.                       | No. Of App | Parcel No.                          | Project Date | Display Buildings | Old Sys     |           | Delete         |
| Open                                                                              | 320750                                                                 | Hotel tent                          | 1          | 2630768                             | 10/12/2019   | View              | No          | View App. |                |
| Open                                                                              | 320749                                                                 | Hotel tent                          | 1          | 6220137                             | 10/12/2019   | View              | No          | View App. |                |
| Open                                                                              | d 432838                                                               | Hotel tent                          | 1          | 6220133                             | 10/12/2019   | View              | No          | View App. |                |
| Open                                                                              | d 432835                                                               | test                                | 1          | 3450897                             | 28/11/2019   | View              | No          | View App. |                |
| Open                                                                              | 320745                                                                 | Test_6                              | 1          | 2840474                             | 28/11/2019   | View              | No          | View App. |                |
|                                                                                   |                                                                        |                                     | 12         | 2 3 4 5 6 7 8 9 10<br>Total( 1108 ) | Next         |                   |             |           |                |
| Us Careers FAQ                                                                    | Useful Links Sitemap                                                   | Website Policies                    |            |                                     |              |                   |             |           |                |
| © Dubai Municipality 20<br>s maintained by Dubai M<br>fersion nc: v 1.0   Last Me | 18, All Rights Reserved<br>unicipality<br>odification: 28 January 2018 |                                     | R24 80     | 0900                                | C24 Supp     | ort               | کی Suggesti | ion       | Complain       |

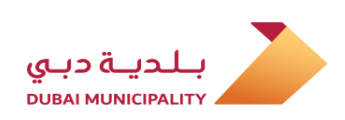

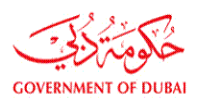

#### کلک کریں(<mark>دیکھیں اپلی کیشن</mark>) اگلے صفحے پر

Click on (View App) on the next page

| multiple)      |             | Water Preliminary NOC                              | -          | Clear Selection                      |              |                   |         |           |               |
|----------------|-------------|----------------------------------------------------|------------|--------------------------------------|--------------|-------------------|---------|-----------|---------------|
|                |             |                                                    |            |                                      |              |                   |         |           | Search        |
|                |             |                                                    |            |                                      |              |                   |         |           | Delete Projec |
| Project Status | Project No. | Project Desc.                                      | No. Of App | Parcel No.                           | Project Date | Display Buildings | Old Sys |           | Delete        |
| Open           | 320744      | تجديد التصريح الخاص بمكتب المبيعات<br>لمشروع العمر | 2          | 3120226                              | 28/11/2019   | View              | No      | View App. |               |
| Open           | 320740      | تعديل مساحة المواقف واضافة مدخل<br>ومخرج           | 3          | 3550410                              | 25/11/2019   | View              | No      | View App. |               |
| Open           | 320737      | CR 4030 - Occupy Parcel for others if<br>any       | 3          | 3473939                              | 20/11/2019   | View              | No      | View App. |               |
| Open           | 320741      | مواقف سيارات                                       | 1          | 3120891                              | 18/11/2019   | View              | No      | View App. |               |
| Open           | 320734      | Temp Occupy_Temp.Tent_TEST_3                       | 2          | 4210530                              | 10/11/2019   | View              | No      | View App. |               |
|                |             |                                                    | Back       | 1 2 3 4 5 6 7 8 9 1<br>Total( 1108 ) | l0 11 Next   |                   |         |           |               |

## Create a new application on the same open project using (New Application) button

#### اوپن پروجیکٹ پر (<mark>نئی ایپلیکیشن</mark>) بٹن کا استعمال کرکے ایک نئی ایپلی کیشن بنائیں

| Home | About D     | ubai BPS           |                               |           |                       | 2           | Company Name: M | ohanad User:   | Hotel or Owner Repre       | sentative | 🗘 Logout | ç |
|------|-------------|--------------------|-------------------------------|-----------|-----------------------|-------------|-----------------|----------------|----------------------------|-----------|----------|---|
|      |             | Other applications | App. Follow Up                | Working A | rea Charges           | More        | Information     |                |                            |           |          |   |
|      |             |                    |                               |           |                       |             |                 |                |                            |           |          |   |
|      | Permit      | Applications       | 5                             |           |                       |             |                 |                |                            |           |          |   |
|      | Search For  | Application No.    |                               |           | Go                    | New Applica |                 |                |                            |           |          |   |
|      | Project No. | . 3                | 320737                        |           | Project De            | esc.        | C               | R 4030 - Occup | y Parcel for others if any |           |          |   |
|      | Parcel No.  | 3                  | 3473939                       |           | Consultar             | t.          |                 |                |                            |           |          |   |
|      | Applicati   | on. No.            | Work Desc.                    |           | Application Ty        | rpe         | Old System?     | ?              | Current Status             | Versio    | ns       |   |
|      | 1           | (                  | Occupy Parcel for others if a | any       | Temporary permit to O | cupy parcel | No              |                | Permit Delivered           | 3         |          |   |
|      |             |                    |                               |           | 1                     |             |                 |                |                            |           |          |   |

Select (Permissions For Road Services and Temporary Works) option from (Process Group) drop down list. (عمل گروپ) ڈراپ ڈاؤن فہرست میں سے (روڈ <mark>سروسز</mark> اور عارضی ورکس کے لئے اجازت نامے) کے اختیار کو منتخب کریں۔

| NOC History                                                            |                                                                                                    |                      |
|------------------------------------------------------------------------|----------------------------------------------------------------------------------------------------|----------------------|
| Project Applications                                                   | Select Process Group                                                                                                    |                      |
| * Non-governmental project<br>) There are more than one open project o | Adjustment/Additional/Demolition Permit Apps<br>Miscellaneous Services Regarding Permit Applications<br>Applications For Owners And Decor Companies |                      |
| Process Group*                                                         | Permissions For Road Services And Temporary Works                                                                                                   |                      |
| Application Type *                                                     | Special Services & Exceptions                                                                                                    | edure                |
| Application Description*                                               |                                                                                                    |                      |
| New Project Description*                                               |                                                                                                    |                      |
| Current Project Description                                            | CR 4030 - Temporary Concrete Batch Plant                                                                                                    |                      |
| Submission Type *                                                      | New                                                                                                    |                      |
| Permit Issued By*                                                      | Select V Please fill the space with your project/c                                                                                                  | ontract/Ejari Number |

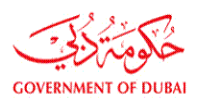

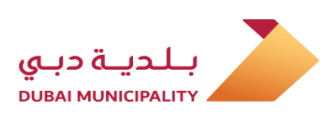

#### Select (Temporary Permit To Occupy Parcel) option from (Application Type) drop down list.

#### (درخواست کی قسم) ڈراپ ڈاؤن فہرست میں سے (زمین پر قبضہ کرنے کے لئے عارضی اجازت نامہ) کا انتخاب کریں۔

| Process Group*              | Select Application Type                                                |
|-----------------------------|------------------------------------------------------------------------|
| Application Type *          | Temporary permit to Occupy parcel Working Procedure                    |
| Application Description*    | Pavement/Landscape Permit<br>Temporary Tents Permit                    |
| New Project Description*    |                                                                        |
| Current Project Description | CR 4030 - Temporary Concrete Batch Plant                               |
| Submission Type *           | New                                                                    |
| Permit Issued By*           | Select 🔽 Please fill the space with your project/contract/Ejari Number |
| Permit No*                  |                                                                        |
|                             |                                                                        |

### Select the (Renew) or (Modification) from the (Submission type) drop down list.

#### (جمع کروانے کی قسم) ڈراپ ڈاؤن فہرست میں سے (تجدید) یا (ترمیمی) منتخب کریں۔

| Process Group*                                                                                                    | Permissions For Road Services And Temporary Works •                                |
|----------------------------------------------------------------------------------------------------|------------------------------------------------------------------------------------|
| Application Type *                                                                                                    | Temporary permit to Occupy parcel  Working Procedure                               |
| Application Description*                                                                                                    |                                                                                    |
| New Project Description*                                                                                                    |                                                                                    |
| Current Project Description                                                                                                    | تعديل مساحة المواقف واضافة مدخل ومخرج                                              |
| Submission Type *                                                                                                    | Select submission type •                                                           |
| Permit Issued By*                                                                                                    | Select submission type space with your project/contract/Ejari Number               |
| Permit No*                                                                                                    | Modification                                                                       |
| Occupy Parcel Purpose*                                                                                                    | Select occupation purpose                                                          |
| Do You have Owner Approval?                                                                                                    | ○ Yes <sup>®</sup> No                                                              |
| Contr. Name                                                                                                    |                                                                                    |
| I undertake to abide by all regulations and red                                                                                                    | uirements related to the building type and usage as per the following regulations. |
| Regulations                                                                                                    |                                                                                    |
|                                                                                                    |                                                                                    |
| Fill the information in the following order : Step                                                                                                    | 1: Building Card. Step 2: Services. Step 3: Attachments:                           |
| Server and the server and the server |                                                                                    |
|                                                                                                    | Submit Application Save Application                                                |
|                                                                                                    |                                                                                    |
|                                                                                                    |                                                                                    |

### Select the last delivered permit from (Permit to Renew) drop down list.

#### آخری ڈیلیورڈ پرمٹ (<mark>اجازت نامہ تجدید</mark>) ڈراپ ڈاؤن لسٹ سے منتخب کریں۔

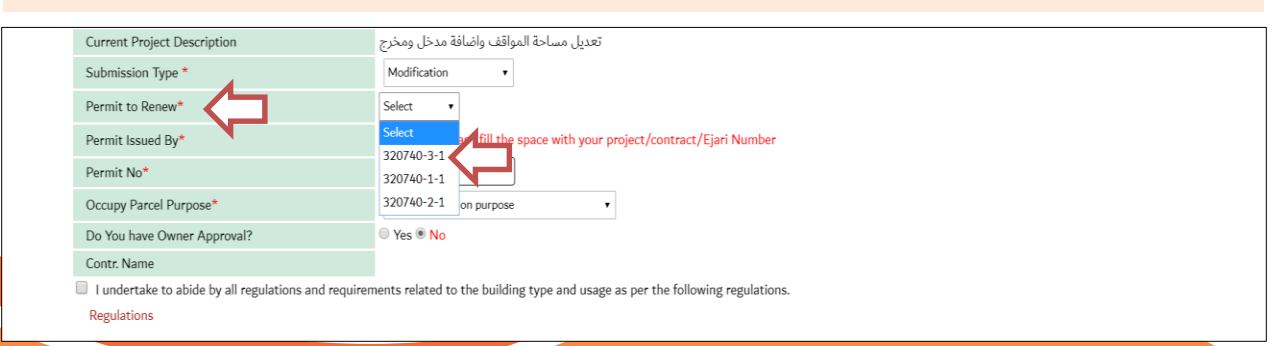

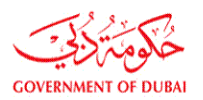

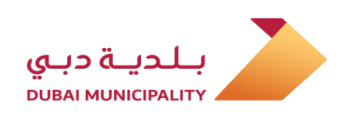

After select the permit to renew, some data which related to previous application will filled automatically like; (Occupy Parcel Purpose, Project Owner, Permit No.. etc.), then agree terms and save the data using (Save) button. تجدید کے لئے اجازت نامہ منتخب کرنے کے بعد ، کچھ اعداد و شمار جو سابقہ درخواست سے متعلق ہیں خود بخود اس طرح سے پُر ہوں گے۔ (زمین کا مقصد ، پروجیکٹ کے مالک ، اجازت نامہ .. وغیرہ پر قبضہ کریں) ، پھر شرائط سے اتفاق کریں اور (محفوظ کریں) بٹن کا استعمال کرکے ڈیٹا کو محفوظ کریں۔

| Process Group*                                     | Permissions For Road Services And Temporary Works •                                |
|----------------------------------------------------|------------------------------------------------------------------------------------|
| Application Type *                                 | Temporary permit to Occupy parcel • Working Procedure                              |
| Application Description*                           | Renewal TEST                                                                       |
| New Project Description*                           | Renewal TEST                                                                       |
| Current Project Description                        | تعديل مساحة المواقف واضافة مدخل ومخرج                                              |
| Submission Type *                                  | Renewal                                                                            |
| Permit to Renew*                                   | 320740-3-1 •                                                                       |
| Permit Issued By*                                  | Others • Please fill the space with your project/contract/Ejari Number             |
| Permit No*                                         |                                                                                    |
| Occupy Parcel Purpose*                             | Temporary car parking                                                              |
| Project Owner*                                     | Dubai Municipality •                                                               |
| Expected Project Completion Date*                  | 30/12/2020                                                                         |
| Do You have Owner Approval?                        | ● Yes <sup>©</sup> No                                                              |
| Contr. Name                                        |                                                                                    |
| I undertake to abide by all regulations and req    | uirements related to the building type and usage as per the following regulations. |
| Regulations                                        |                                                                                    |
|                                                    |                                                                                    |
| ll the information in the following order : Step 1 | L: Building Card , Step 2 : Services , Step 3 : Attachments:                       |

After saving data using (Save Application) link, the (Attachments) button will appear, click on it to add the required documents which is depend on the application type.

لنک کا استعمال کرتے ہوئے ڈیٹا کو (ایپلیکیشن محفوظ کریں)محفوظ کرنے کےبعد ، (منسلکات) بٹن نمودار ہوگا ، اس میں کلک کرکے مطلوبہ دستاویزات شامل کریں جو درخواست کی قسم پر منحصر ہے۔

| Permit No*                                                     | RTA/0001                                                                 |
|----------------------------------------------------------------|--------------------------------------------------------------------------|
| Occupy Parcel Purpose*                                         | Temporary Offices and Storing Materials fo                               |
| Co ordinates*                                                  | Click here to enter coordinates                                          |
| Project Owner*                                                 | Roads and Transport authority (RTA)                                      |
| Expected Project Completion Date*                              | 01/02/2020                                                               |
| Do You have Owner Approval?                                    | ● Yes ○ No                                                               |
| Contr. Name                                                    |                                                                          |
| 🗹 I undertake to abide by all regulations and requirements     | related to the building type and usage as per the following regulations. |
| Regulations                                                    |                                                                          |
|                                                                | Secondary & Sub Contractors                                              |
|                                                                | Click Here To View Application Summary                                   |
|                                                                | Check if you have any modifications in the following items:              |
| Fill the information in the following order : Step 1: Building | Card , Step 2 : Services , Step 3 : Attachments:                         |
|                                                                | Save Save                                                                |
|                                                                | Submit Application         Save Application         Delete               |
|                                                                |                                                                          |

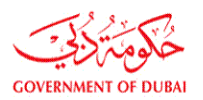

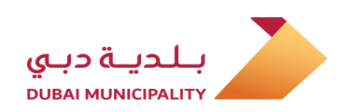

Add the required attachments and go back to application page using (Permit Application) button which is located at the bottom of page. مطلوبہ اٹیچمنٹ کو شامل کریں اور (اجازت نامہ) بٹن کا استعمال کرکے ایپلیکیشن پیج پر واپس جائیں جو صفحے کے نچلے حصے میں واقع ہے۔

|             | Document Name                                                                         | Files Count           | Revisions       | Required          | Submit Type          | Paper scale size | Is Submitted? | Upload/Download | View Documents |  |  |
|-------------|---------------------------------------------------------------------------------------|-----------------------|-----------------|-------------------|----------------------|------------------|---------------|-----------------|----------------|--|--|
|             |                                                                                       |                       |                 | 1. Permit         | Documents            |                  |               |                 |                |  |  |
|             | Affection Plan which shows the Occupancy<br>Location*                                 |                       |                 | Check             | Select Type 🗸        |                  |               | Attachment      |                |  |  |
|             | Copy of Commercial/Industrial License*                                                |                       |                 | Check             | Select Type 🗸        |                  |               | Attachment      |                |  |  |
|             | Letter from the Requesting Party to clarify<br>(Type Purpose/Activity) for Occupancy* |                       |                 | Check             | Select Type 🗸        |                  |               | Attachment      |                |  |  |
|             | No Objection Letter from the Parcel Owner*                                            |                       |                 | Check             | Select Type 🗸        |                  |               | Attachment      |                |  |  |
| 2. Drawings |                                                                                       |                       |                 |                   |                      |                  |               |                 |                |  |  |
|             |                                                                                       |                       | C               | Ocuments Scale    | e Size Select Type 🗸 |                  |               |                 |                |  |  |
|             | Architectural                                                                         |                       |                 | Check             | Select Type 🗸        | Select Type 🗸    |               | Attachment      |                |  |  |
|             |                                                                                       |                       |                 |                   |                      |                  |               |                 |                |  |  |
|             | Structural                                                                            |                       |                 | Check             | Select Type 🗸        | Select Type 🗸    |               | Attachment      |                |  |  |
|             | Survey/Mapping                                                                        |                       |                 | Check             | Select Type 🗸        | Select Type 🗸    |               | Attachment      |                |  |  |
| l agre      | e that the selected paper scalesize is correc                                         | t and the drawings ar | e uploaded as p | er the selected p | oaper scalesize .    |                  |               |                 |                |  |  |
|             |                                                                                       |                       |                 | Save              |                      |                  |               |                 |                |  |  |
|             |                                                                                       |                       | ç               |                   |                      |                  |               |                 |                |  |  |
|             |                                                                                       |                       |                 | Permit Applic     | ation                |                  |               |                 |                |  |  |

Review the all entered data to make sure it's correct and then click on (Submit application) to submit the request to DM.

یہ یقینی بنانے کے لئے درج کردہ تمام اعداد و شمار کا جائزہ لیں کہ یہ درست ہے اور پھر دبئی میونسپلٹی میں درخواست جمع کروانے کے لئے (<mark>درخواست جمع کروائیں</mark>) پر کلک کریں

| Submission Type *                                      | Renewal                                                                          |
|--------------------------------------------------------|----------------------------------------------------------------------------------|
| Permit to Renew*                                       | 320740-3-1 •                                                                     |
| Permit Issued By*                                      | Others   Please fill the space with your project/contract/Ejari Number           |
| Permit No*                                             | 1000000123                                                                       |
| Occupy Parcel Purpose*                                 | Temporary car parking 🔹                                                          |
| Co ordinates*                                          | Click here to enter coordinates                                                  |
| Project Owner*                                         | Dubai Municipality •                                                             |
| Expected Project Completion Date*                      | 01/12/2020                                                                       |
| Number Of Renews                                       |                                                                                  |
| Do You have Owner Approval?                            | ● Yes ● No                                                                       |
| Contr. Name                                            |                                                                                  |
| I undertake to abide by all regulations and requi      | rements related to the building type and usage as per the following regulations. |
| Regulations                                            |                                                                                  |
|                                                        | Secondary & Sub Contractors                                                      |
|                                                        | Check if you have any modifications in the following items:                      |
| ill the information in the following order : Step 1: F | Building Card , Step 2 : Services , Step 3 : Attachments:                        |
|                                                        |                                                                                  |
|                                                        |                                                                                  |
|                                                        | Save                                                                             |
|                                                        | Attachments                                                                      |
|                                                        |                                                                                  |
|                                                        | Submit Application Save Application Delete                                       |
|                                                        |                                                                                  |

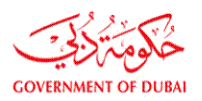

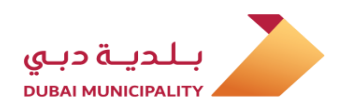

Review the all entered data to make sure it's correct and then click on (Submit application) to submit the request to DM.

یہ یقینی بنانے کے لئے درج کردہ تمام اعداد و شمار کا جائزہ لیں کہ یہ درست ہے اور پھر دبئی میونسپلٹی میں درخواست جمع کروانے کے لئے (درخواست جمع کروائیں) پر کلک کریں

| Submission Type *                                       | New 🗸                                                                            |
|---------------------------------------------------------|----------------------------------------------------------------------------------|
| Permit Issued By*                                       | Others V Please fill the space with your project/contract/Ejari Number           |
| Permit No*                                              | 121000210                                                                        |
| Occupy Parcel Purpose*                                  | Occupy Parcel for ( others if any)                                               |
| Other Occupy Parcel Reason*                             | Temp. Sales Office                                                               |
| Co ordinates*                                           | Click here to enter coordinates                                                  |
| Project Owner*                                          | Other 🗸                                                                          |
| Project Owner Others*                                   | # # # # # Real State X                                                           |
| Expected Project Completion Date*                       | 01/05/2020                                                                       |
| Do You have Owner Approval?                             | ● Yes ○ No                                                                       |
| Contr. Name                                             |                                                                                  |
| ☑ I undertake to abide by all regulations and requir    | rements related to the building type and usage as per the following regulations. |
| Regulations                                             |                                                                                  |
|                                                         | Secondary & Sub Contractors                                                      |
|                                                         | Click Here To View Application Summary                                           |
|                                                         | Check if you have any modifications in the following items:                      |
| Fill the information in the following order : Step 1: B | uilding Card , Step 2 : Services , Step 3 : Attachments:                         |
|                                                         |                                                                                  |
|                                                         | Save                                                                             |
|                                                         |                                                                                  |
|                                                         | Submit Application Save Application Delete                                       |

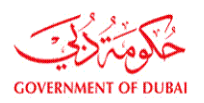

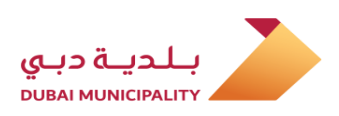

## Creating a (New Version) from a (Returned Application)

Login to the system and locate the (returned) application using search criteria or in list of all submitted project.

(لوٹائی گئی درخواست) سے (نیا ورژن) بنانا

سسٹم میں لاگ ان کریں اور <mark>تلاش کے معیارات</mark> کا استعمال کرتے ہوئے یا تمام پیش کردہ پروجیکٹ کی فہرست میں (<mark>واپس</mark>) درخواست کا پتہ لگائیں۔

| Land Department - Parcel Pricing<br>Reports & Enquiries<br>Advanced Search<br>Project Closing<br>Statistical Reports |                                     | Completion Certif<br>Contractor Bank (<br>General Appointn<br>Inquiry<br>Appointments | ficate Stamping<br>Guarantee<br>nent<br>( 1) |                     | Follow up<br>Service D | Site Visit <b>(0)</b><br>ecision Follow Up |              |
|----------------------------------------------------------------------------------------------------|-------------------------------------|---------------------------------------------------------------------------------------|----------------------------------------------|---------------------|------------------------|--------------------------------------------|--------------|
| earch Criteria 🗸                                                                                                    |                                     |                                                                                       |                                              |                     |                        |                                            | New Project  |
| Project No.                                                                                                    |                                     |                                                                                       |                                              | App. No             |                        |                                            | ]            |
| Parcel ID                                                                                                    |                                     | N                                                                                     |                                              | Project Description |                        |                                            | Ĵ            |
| Owner Name                                                                                                    |                                     |                                                                                       |                                              | Consultant          |                        |                                            | (License No) |
| From Project Date                                                                                                    |                                     | D                                                                                     |                                              | To Project Date     |                        |                                            |              |
| From Submission Date                                                                                                 |                                     | D                                                                                     |                                              | To Submission Date  |                        |                                            |              |
| From Acceptance Date                                                                                                 |                                     | D                                                                                     |                                              | To Acceptance Date  |                        |                                            |              |
| Draft Project                                                                                                    | Draft Project                       |                                                                                       |                                              | View Projects       | 0                      | pen Projects 🔻                             |              |
| Contractor                                                                                                    | (Lic                                | ense No)                                                                              |                                              |                     |                        |                                            |              |
| Application Type                                                                                                    | Select Application Type             |                                                                                       | •                                            |                     |                        |                                            |              |
| Application Status                                                                                                   | Select Application Status           | •                                                                                     |                                              |                     |                        |                                            |              |
| Contractor Selection                                                                                                 | Select Contractor Status 🔻          |                                                                                       |                                              |                     |                        |                                            |              |
| Attachments Available                                                                                                | Attachments Available               |                                                                                       |                                              |                     |                        |                                            |              |
| Projects                                                                                                    | BPCS Projects 🔻                     |                                                                                       |                                              |                     |                        |                                            |              |
| Service Entity (Use CTRL to select multiple)                                                                         | RTA(Metro)<br>Water Preliminary NOC | Çle                                                                                   | ar Selection                                 |                     |                        |                                            |              |

|                |             |                                             |            |                                |              |         |         |           | Search        |
|----------------|-------------|---------------------------------------------|------------|--------------------------------|--------------|---------|---------|-----------|---------------|
| Project Status | Project No. | Project Desc.                               | No. Of App | Parcel No.                     | Project Date | Display | Old Sys |           | Delete Projec |
| Open           | 320766      | طلب ترخيص ملحق على الأرض<br>رقم 2260726     | 1          | 2260726                        | 16/12/2019   | View    | No      | View App. |               |
| Open           | 320739      | test                                        | 3          | 8884511                        | 21/11/2019   | View    | No      | View App. |               |
| Open           | 320738      | CR 4030 - Temporary Concrete<br>Batch Plant | 1          | 3450897                        | 20/11/2019   | View    | No      | View App. |               |
| Open           | 320743      | Temporary Offices                           | 2          | 1130114                        | 18/11/2019   | View    | No      | View App. |               |
| Open           | 320764      | Temp_Car ParkingTEST_3                      | 1          | 3473939                        | 10/11/2019   | View    | No      | View App. |               |
|                |             | 0 _                                         | 123        | 4 5 6 7 8 9 10<br>Total( 787 ) | Next         |         |         |           |               |

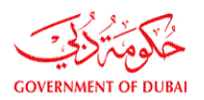

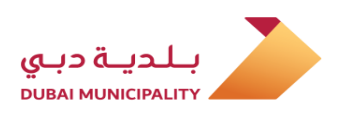

Click on (View App) link then version and then click on (New Version) button at the top of the page.

#### پھر ورژن دیکھیں (دی<mark>کھیں ایپ</mark>) لنک پر اور پھر صفحے کے اوپری حصے میں (ن<mark>یا ورژن</mark>) کے بٹن پر کلک کریں۔

|               |             |                                             |            |            |              |                      |         |           | Search       |
|---------------|-------------|---------------------------------------------|------------|------------|--------------|----------------------|---------|-----------|--------------|
|               |             |                                             |            |            |              |                      |         |           | Delete Proje |
| roject Status | Project No. | Project Desc.                               | No. Of App | Parcel No. | Project Date | Display<br>Buildings | Old Sys |           | Delete       |
| Open          | 320766      | طلب ترخيص ملحق على الأرض<br>رقم 2260726     | 1          | 2260726    | 16/12/2019   | View                 | No      | View App. |              |
| Open          | 320739      | test                                        | 3          | 8884511    | 21/11/2019   | View                 | No      | View App. |              |
| Open          | 320738      | CR 4030 - Temporary Concrete<br>Batch Plant | 1          | 3450897    | 20/11/2019   | View                 | No      | View App. |              |
| Open          | 320743      | Temporary Offices                           | 2          | 1130114    | 18/11/2019   | View                 | No      | View App. |              |
| Open          | 320764      | Temp_Car ParkingTEST_3                      | 1          | 3473939    | 10/11/2019   | View                 | No      | View App. |              |

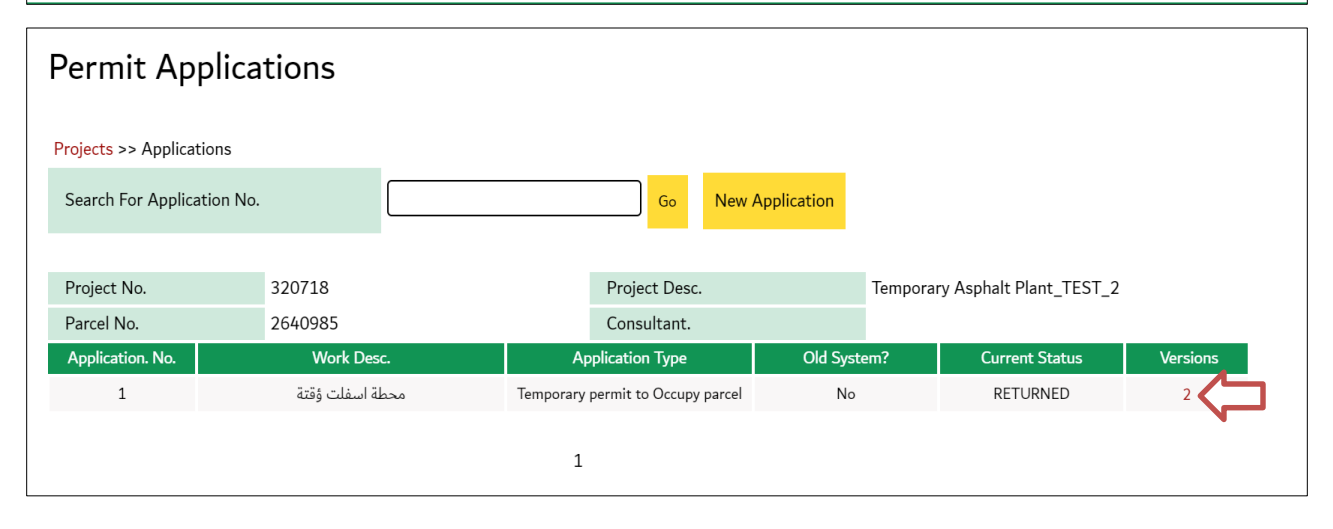

| Applicatio          | on Versions                  |                |       |           |                      |              |        |
|---------------------|------------------------------|----------------|-------|-----------|----------------------|--------------|--------|
| Project >> Applicat | tion >> Version              |                |       |           |                      |              |        |
| Project No.         | 320718                       | Project Desc.  |       | Temporary | Asphalt Plant_TEST_2 |              |        |
| Parcel No.          | 2640985                      | Application. N | lo.   | 1         |                      |              |        |
|                     |                              |                |       |           |                      | New Version  |        |
| Version No.         | Application Type             |                | Stat  | us        | Review Date          | App. Details | Delete |
| 2                   | Temporary permit to Occupy p | arcel          | RETUR | NED       | 03/11/2019           | View         |        |
| 1                   | Temporary permit to Occupy p | arcel          | RETUR | NED       | 31/10/2019           | View         |        |
|                     |                              |                |       |           |                      |              |        |

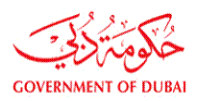

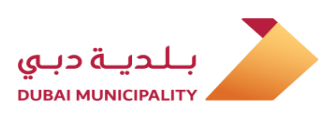

In the next page agree the comments on the returned application and then click on (Go to new version application).

اگلے صفحے میں واپس شدہ درخواست پر تبصرے سے اتفاق کریں اور پھر (نئ<mark>ے ورژن کی درخواست پر جائیں</mark>) پر کلک کریں۔

| Agree                                                                       |                                                             |                                                     |                                                     |                                                     |                                      |               |                   |
|-----------------------------------------------------------------------------|-------------------------------------------------------------|-----------------------------------------------------|-----------------------------------------------------|-----------------------------------------------------|--------------------------------------|---------------|-------------------|
| Working Instructi By clicking ( I Agr By clicking (Cance                    | ons<br>ee ) all notes mentione<br>el) the action will be ca | d will be considered as<br>nceled, you can still go | Accepted - charges will<br>back to permit applicati | be generated- & there w<br>on to create a new appoi | ill be No option to creat<br>ntment. | e a new appoi | ntment.           |
| Project >> Application :<br>There are unconfirm<br>List of Application Note | >> Versions >>Agree<br>red notes available. Do<br>s         | you agree to pay for th                             | ose notes?                                          |                                                     |                                      |               |                   |
| Process Group /<br>Employee Name                                            | Sub Note Desc                                               | Engineer Note                                       | Reply Type                                          | Reply Message                                       | Notes Decision                       | Penalty       | Penalty<br>Reason |
| Supervision Inspector                                                       |                                                             | مرفوضة من البيئة                                    |                                                     |                                                     |                                      |               |                   |
|                                                                             |                                                             |                                                     | I Agree Cance                                       | 4                                                   |                                      |               |                   |
| 🕈 Home About Dub                                                            | ai BPS                                                      |                                                     | 占 Company Na                                        | me: AL BASTI & MUKTH                                | IA (L.L.C) User: Contra              | ictor 🕞 Lo    | gout , a          |

A typical version of returned application will created even attachments. Edit the data or attachments as required and then click on (Save Application) to apply the modifications and then submit the application لوٹائی گئی ایپلیکیشن کا ایک عام ورژن یہاں تک کہ منسلکات بھی پیدا کردے گا۔ ضرورت کے مطابق ڈیٹا یا منسلکات میں ترمیم کریں اور پھر ترمیمات کا اطلاق کرنے کے لئے (درخواست محفوظ کریں) پر کلک کریں اور پھر درخواست جمع کروائیں

| Do You have Owner Approval?                           | ● Yes ○ No                                                                        |                                        |
|-------------------------------------------------------|-----------------------------------------------------------------------------------|----------------------------------------|
| Contr. Name                                           |                                                                                   |                                        |
| ☑ I undertake to abide by all regulations and requi   | irements related to the building type and usage as per the following regulations. |                                        |
| Regulations                                           |                                                                                   |                                        |
|                                                       |                                                                                   | Secondary & Sub Contractors            |
|                                                       |                                                                                   | Click Here To View Application Summary |
|                                                       | Check if you have any modifications in the following items:                       |                                        |
| Fill the information in the following order : Step 1: | Building Card , Step 2 : Services , Step 3 : Attachments:                         | Save                                   |
|                                                       |                                                                                   | Submit Application Save Application    |
|                                                       |                                                                                   |                                        |

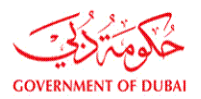

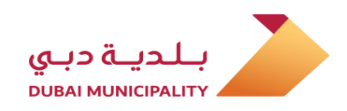

#### **Review and approval**

After submitting application successfully, the application will study and review by the relevant departments according to the occupation purpose; (Building Control Department, Building Permits Department, Executive Planning Department, Environment Department) and if all application requirements are met, then the application will approved and the applicant will be notified by SMS and notification page on the system.

#### جائزه اور منظوری

کامیابی کے ساتھ درخواست جمع کرانے کے بعد ، درخواست متعلقہ محکموں کے قبضے کے مقصد کے مطابق مطالعہ اور جائزہ لے گی۔ (بلڈنگ کنٹرول ڈپارٹمنٹ ، بلڈنگ پرمٹ ڈپارٹمنٹ ، ایگزیکٹو پلاننگ ڈیپارٹمنٹ ، محکمہ ماحولیات) اور اگر تمام درخواست کی ضروریات پوری ہوجائیں تو درخواست منظور ہوجائے گی اور درخواست دہندہ کو سسٹم پر SMSاور نوٹیفکیشن پیج کے ذریعہ مطلع کیا جائے گا۔

| ther applications   | App. Fo                                   | ollow Up 🧲        | orking Area                                                  | Charges    | More Information                     |                     |            |            |
|---------------------|-------------------------------------------|-------------------|--------------------------------------------------------------|------------|--------------------------------------|---------------------|------------|------------|
| Tasks &             | Message                                   | es                |                                                              |            |                                      |                     |            |            |
| Search Criteria     | I                                         | Select Search Cri | iteria 🔻                                                     |            |                                      |                     |            |            |
| Selected Mess       | ages                                      | Last Received Me  | essage for Every Applicatio                                  | n 🔻 Search |                                      |                     |            |            |
| Message Date        | Sender                                    |                   | Message                                                      |            | Арр. Туре                            | App Status          | Parcel No. | App. No    |
| 10/12/2019<br>08:28 | Building Permit<br>and Systems<br>section | Ap                | plication is approved, pleas<br>Charges<br>Select Contractor | se review. | Temporary permit to<br>Occupy parcel | Permit<br>Delivered | 2840474    | 320745-1-1 |
| 10/12/2019<br>08:24 | Building Permit<br>and Systems<br>section | Ap                | plication is approved, pleas<br>Charges<br>Select Contractor | se review. | Temporary permit to<br>Occupy parcel | Approved            | $\Diamond$ | 320707-2-1 |
| 10/12/2019<br>08:22 | Building Permit<br>and Systems<br>section | Ap                | plication is approved, pleas<br>Charges<br>Select Contractor | se review. | Temporary permit to<br>Occupy parcel | Permit<br>Delivered | 3120226    | 320744-2-1 |

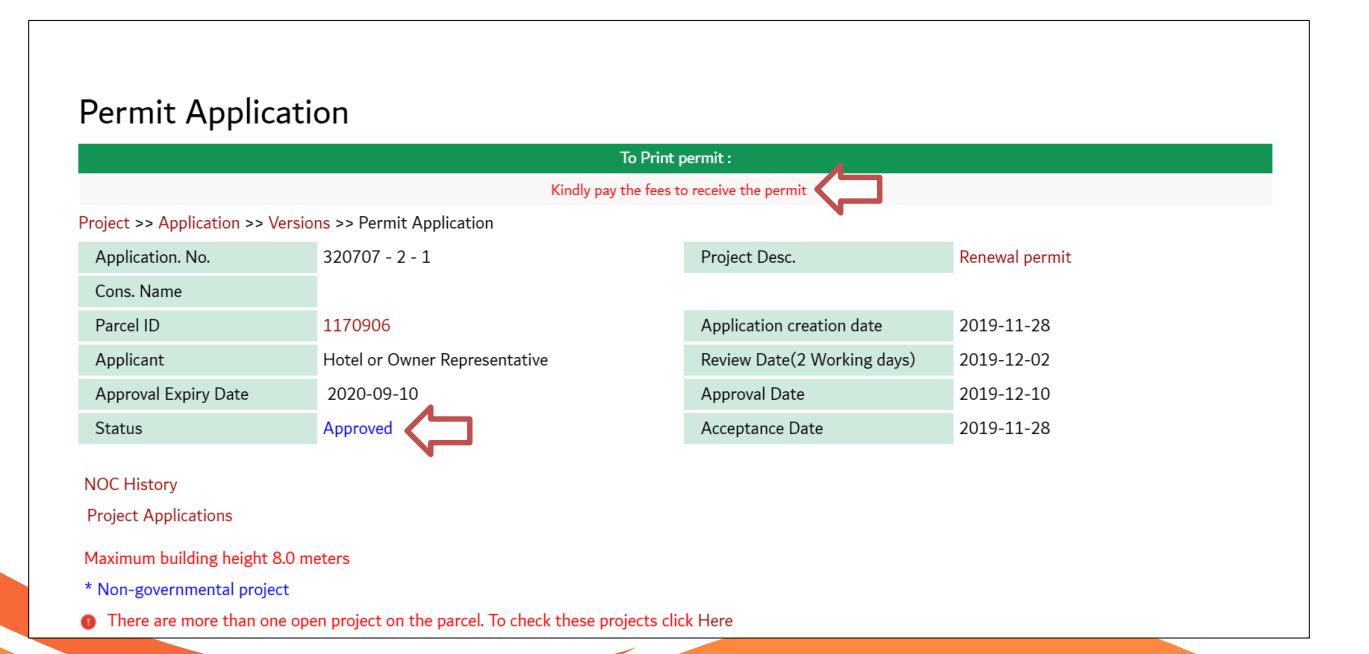

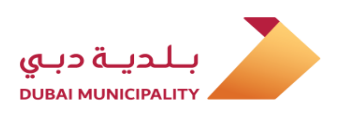

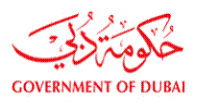

## Follow up application and replying to comments and missing documents

In case of missing data or attachment in the application, the applicant will be notified by SMS and notification screen on the system. To review comments, the applicant must enter to the main page of the application then he will be able to review and respond to the comments and complete the "CFR" to return back the application to the Municipality.

#### درخواست کی پیروی کریں اور تبصرے اور گمشدہ دستاویزات کا جواب دیں

درخواست میں ڈیٹا یا منسلکہ گم ہونے کی صورت میں ، درخواست دہندہ کو سسٹم پر SMS اور نوٹیفیکیشن اسکرین کے ذریعہ مطلع کیا جائے گا۔ تبصروں کا جائزہ لینے کے لئے ، درخواست دہندہ کو درخواست کے مرکزی صفحے پر داخل ہونا چاہئے تب وہ تبصرے کا جائزہ لے کر اس کا جواب دے سکے گا اور بلدیات کو درخواست واپس کرنے کے لئے " "CFRمکمل کرے گا۔

| Otł | ner applications    | App. Fo                                   | ollow Up 🔶 Working Are                                                         | ea Charges                                                       | Ν                  | Iore Information                     |             |            |            |
|-----|---------------------|-------------------------------------------|--------------------------------------------------------------------------------|------------------------------------------------------------------|--------------------|--------------------------------------|-------------|------------|------------|
|     | Tasks &             | Message                                   | es                                                                             |                                                                  |                    |                                      |             |            |            |
|     | Search Criteria     | I                                         | Select Search Criteria 🔻                                                       |                                                                  |                    |                                      |             |            |            |
|     | Selected Mess       | ages                                      | Last Received Message for Every A                                              | Application <b>v</b> Se                                          | earch              |                                      |             |            |            |
|     | Message Date        | Sender                                    | Mess                                                                           | age                                                              |                    | Арр. Туре                            | App Status  | Parcel No. | App. No    |
|     | 16/12/2019<br>08:29 | Building Permit<br>and Systems<br>section | Your submission completed on<br>follow our internal procedure co<br>FOLLOW U   | 16-12-2019 08:29:44 \<br>ncerning your applicati<br>JP screen.   | You can<br>on thru | Temporary permit to<br>Occupy parcel | CFR         | 473939     | 320764-1-1 |
|     | 16/12/2019<br>08:19 | Building Permit<br>and Systems<br>section | Your submission completed on<br>follow our internal procedure co<br>FOLLOW U   | 16-12-2019 08:19:02 \<br>ncerning your application<br>JP screen. | You can<br>on thru | Temporary permit to<br>Occupy parcel | IN Progress | 2640748    | 320731-3-1 |
|     | 16/12/2019<br>08:12 | Building Permit<br>and Systems<br>section | Your submission completed on :<br>follow our internal procedure co<br>FOLLOW U | 16-12-2019 08:12:38 \<br>ncerning your applicati<br>JP screen.   | You can<br>on thru | Temporary permit to<br>Occupy parcel | IN Progress | 8884511    | 320739-3-1 |

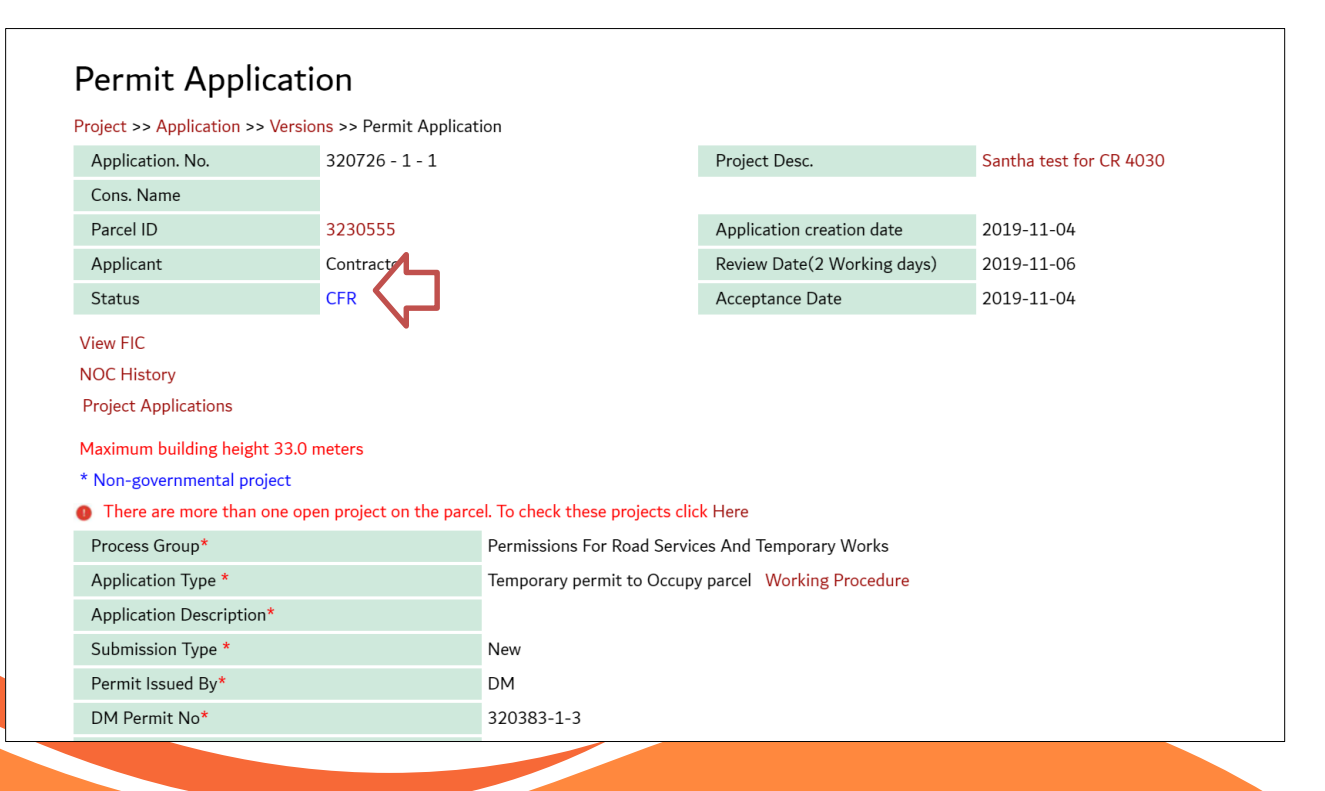

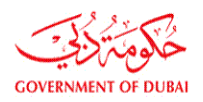

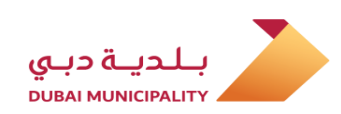

|                                                                                                    |                                                                                                    |                                                                                                    | CFR Com                                     | Update Application                                                                 |
|----------------------------------------------------------------------------------------------------|----------------------------------------------------------------------------------------------------|----------------------------------------------------------------------------------------------------|---------------------------------------------|------------------------------------------------------------------------------------|
| ollow up Dubai BPS Engineers                                                                                      |                                                                                                    | Version Notes   Appointments<br>Conditions                                                                         | View All Notes & Con                        | ditions   Permit                                                                   |
| Creation Date 🖉                                                                                                   | Process Group 👿                                                                                                    | Employee Name                                                                                                    | Remarks                                     | Status 👿                                                                           |
| 2019-11-04 12:28                                                                                                  | Environmental License and Evaluation<br>Engineer                                                                                       | Neelagandan Ulaga Nathan                                                                                           | test 🗘                                      |                                                                                    |
| 2019-11-04 12:28                                                                                                  | Executive Planning Department Engineer                                                                                                 |                                                                                                    |                                             | APPROVED                                                                           |
| 2019-11-04 12:28                                                                                                  | Supervision Inspector                                                                                                    | Neelagandan Ulaga Nathan                                                                                           | test                                        | CFR                                                                                |
| 2019-11-04 13:48                                                                                                  | IT Administrator                                                                                                    | CFR Consultant for                                                                                                 | r review.                                   |                                                                                    |
|                                                                                                    |                                                                                                    |                                                                                                    |                                             |                                                                                    |
|                                                                                                    |                                                                                                    |                                                                                                    | - Charges                                   |                                                                                    |
|                                                                                                    |                                                                                                    |                                                                                                    |                                             | Update Application                                                                 |
| <sup>-</sup> ollow up Dubai BPS Engineers                                                                         |                                                                                                    | Version Notes   Appointment<br>Conditions                                                                          | ts   View All Notes & Co                    | Update Application<br>ompleted Resubmit (<br>onditions   Permit                    |
| -ollow up Dubai BPS Engineers<br>Creation Date                                                                    | Process Group                                                                                                    | Version Notes   Appointment<br>Conditions<br>Employee Name                                                         | ts   View All Notes & Co<br>Remarks         | Update Application completed Resubmit o conditions   Permit Status                 |
| Follow up Dubai BPS Engineers<br>Creation Date Z019-11-04 12:28                                                   | Process Group Z<br>Environmental License and Evaluation<br>Engineer                                                                    | Version Notes   Appointment<br>Conditions<br>Employee Name<br>Neelagandan Ulaga Nathan                             | ts   View All Notes & Co<br>Remarks<br>test | Update Application completed Resubmit conditions   Permit Status  CFR              |
| Follow up Dubai BPS Engineers Creation Date 2019-11-04 12:28 2019-11-04 12:28                                     | Process Group M<br>Environmental License and Evaluation<br>Engineer<br>Executive Planning Department Engineer                          | Version Notes   Appointment<br>Conditions<br>Employee Name<br>Neelagandan Ulaga Nathan                             | ts   View All Notes & Co<br>Remarks<br>test | Update Application completed Resubmit  onditions Permit  Status CFR  APPROVED      |
| Creation Date         2019-11-04         2228           2019-11-04         12:28         2019-11-04         12:28 | Process Group Z<br>Environmental License and Evaluation<br>Engineer<br>Executive Planning Department Engineer<br>Supervision Inspector | Version Notes   Appointment<br>Conditions<br>Employee Name<br>Neelagandan Ulaga Nathan<br>Neelagandan Ulaga Nathan | ts   View All Notes & Co<br>Remarks<br>test | Update Application completed Resubmit onditions Permit Status CFR APPROVED CFR CFR |

| Permit Applicati                                                                       | on                                 |                                                   |                                                     |                                          |  |  |  |
|----------------------------------------------------------------------------------------|------------------------------------|---------------------------------------------------|-----------------------------------------------------|------------------------------------------|--|--|--|
| Project >> Application >> Version                                                      | <mark>ns</mark> >> Permit Applicat | ion                                               |                                                     |                                          |  |  |  |
| Application. No.                                                                       | 320738 - 1 - 1                     |                                                   | Project Desc.                                       | CR 4030 - Temporary Concrete Batch Plant |  |  |  |
| Cons. Name                                                                             |                                    |                                                   |                                                     |                                          |  |  |  |
| Parcel ID                                                                              | 3450897                            |                                                   | Application creation date                           | 2019-11-20                               |  |  |  |
| Applicant                                                                              | Contractor                         |                                                   | Review Date(2 Working days)                         | 2019-11-24                               |  |  |  |
| Status                                                                                 | CFR Completed                      |                                                   | Acceptance Date                                     | 2019-11-20                               |  |  |  |
| View Exceptions                                                                        |                                    |                                                   |                                                     |                                          |  |  |  |
| View FIC                                                                               |                                    |                                                   |                                                     |                                          |  |  |  |
| NOC History                                                                            |                                    |                                                   |                                                     |                                          |  |  |  |
| Project Applications                                                                   |                                    |                                                   |                                                     |                                          |  |  |  |
| Maximum building height 37.0 meters                                                    |                                    |                                                   |                                                     |                                          |  |  |  |
| * Non-governmental project                                                             |                                    |                                                   |                                                     |                                          |  |  |  |
| Ihere are more than one open project on the parcel. To check these projects click Here |                                    |                                                   |                                                     |                                          |  |  |  |
| Process Group*                                                                         |                                    | Permissions For Road Services And Temporary Works |                                                     |                                          |  |  |  |
| Application Type *                                                                     | Application Type *                 |                                                   | Temporary permit to Occupy parcel Working Procedure |                                          |  |  |  |
| Application Description*                                                               |                                    | Temporary Concrete Batch Plant                    |                                                     |                                          |  |  |  |

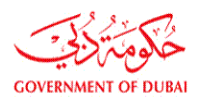

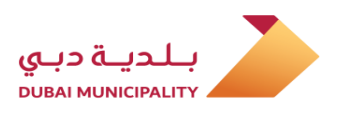

#### Paying deposit and fees after Approval

Applicant can paid the charges either online or cash as his wish.

For paying the application charges online after approval, login to the link <u>Dubaibps.dm.gov.ae</u> and then click on (Pay Online) and find the voucher which is related to your application and then complete the payments procedure by entering the required data like : ( Card type, Card No, Pin code ..etc) منظوری کے بعد إنشورنس اور فیس ادا کریں

درخواست گزار اپنی خواہش کے مطابق فیس الیکٹرانک یا نقد ادا کی جاسکتی ہے

منظوری کے بعد آن لائن درخواست کے معاوضوں کی ادائیگی <u>Dubaibps.dm.gov.ae</u> لنک پر لاگ ان کریں اور پھر (پے آن لائن) پر کلیک کریں اور آپ کے اطلاق سے متعلق واؤچر ڈھونڈیں اور پھر مطلوبہ ڈیٹا کو داخل کرکے ادائیگی کا طریقہ کار مکمل کریں۔ : (کارڈ کی قسم ، کارڈ نمبر ، پن کوڈ .. وغیرہ)

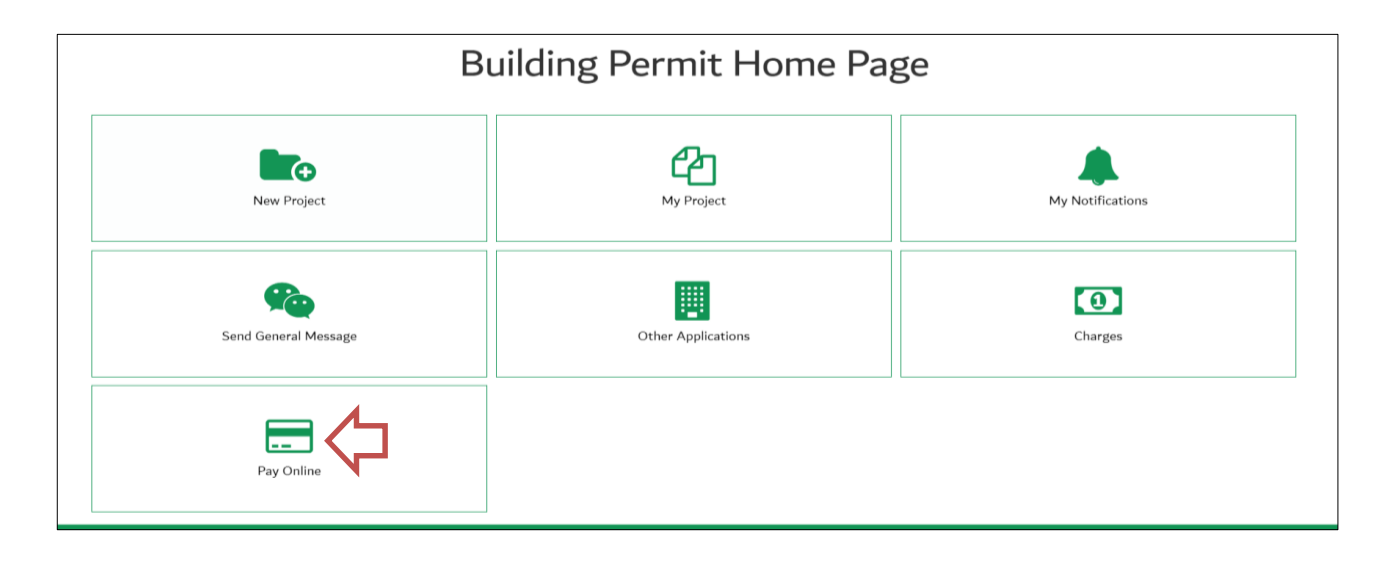

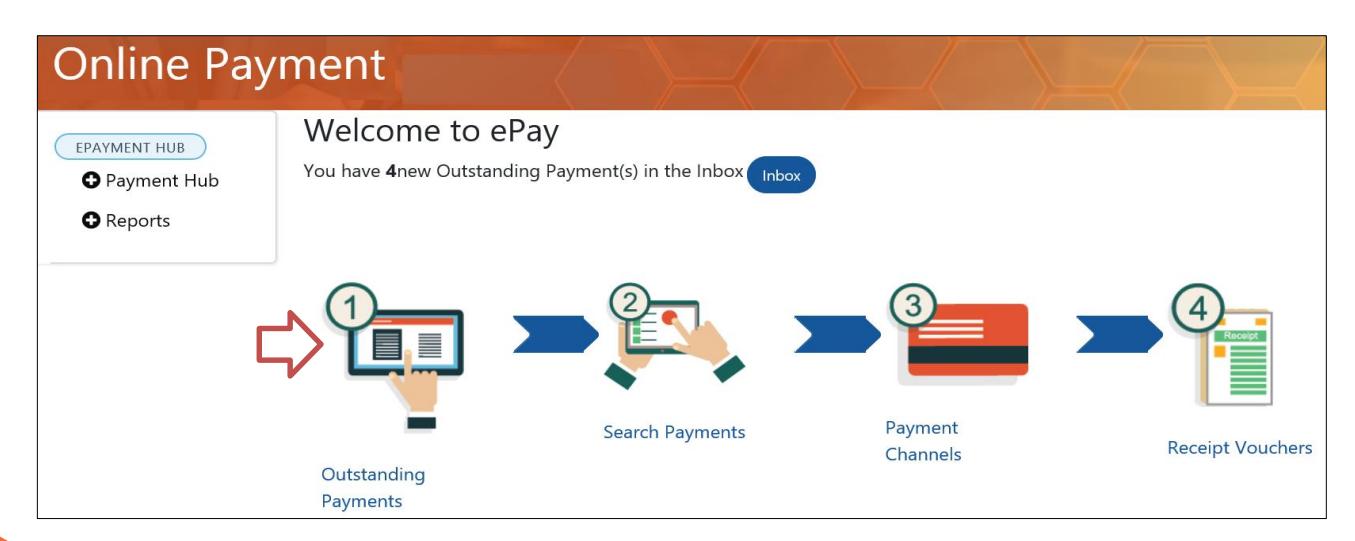

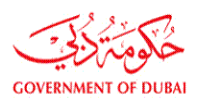

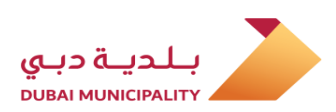

| Out                              | tstanding Paym                                         | ients                               |                           |                    |                          |
|----------------------------------|--------------------------------------------------------|-------------------------------------|---------------------------|--------------------|--------------------------|
| <b>Pleas</b><br>receip<br>List c | e note that Deposits PVs<br>of<br>of Outstanding Payme | <b>type cannot paid alon</b><br>nts | g with other PVs types, a | nd each deposit PV | should be paid in single |
|                                  | ay Selected                                            |                                     |                           |                    |                          |
| #                                | E Reference number []                                  | Voucher Number 11                   | Source Voucher No         | Voucher Date       | Payment Voucher Type     |
|                                  | WIFUF014520                                            | RSBSPS201300327580                  | WIFUF014520               | 03/04/2013         | Revenues - Services      |
|                                  | 128065-                                                | RFESSA201900519923                  | WIFCT128065               | 18/07/2019         | Revenues - Fines         |
|                                  | 128064-                                                | RFESSA201900519880                  | WIFCT128064               | 18/07/2019         | Revenues - Fines         |

For paying the application charges Cash, you can do the payment at (Al Ansari Exchange), also you can paid using Credit card or E-dirham at Collection Offices in the Service Centers of DM like (Al-Tawar Center, Al-Manarah Center .. etc.) and you have to provide them voucher No. of the application which you can find it in the application main page. درخواست چارجز کی ادائیگی آپ کیش (الانصاری ایکسچینج) پر بھی کرسکتے ہیں ، اور آپ کریڈٹ کارڈ یا ای درہم کے ذریعہ دبئی مونیسیپلیٹی کے سروس سینٹرز کے جمع کردہ دفاتر پر بھی ادائیگی کرسکتے ہیں جیسے (التواور سنٹر ، المنار سنٹر) .. وغیرہ اور آپ کو انہیں درخواست کا واؤچر نمبر فراہم کرنا ہوگا جو آپ اسے أپلیکیشن کے مرکزی صفحہ میں تلاش کرسکتے ہیں۔

| Process Group*                         | Permissions F         | or Road Services And Tempora     | ry Works           |              |            |
|----------------------------------------|-----------------------|----------------------------------|--------------------|--------------|------------|
| Application Type *                     | Temporary pe          | rmit to Occupy parcel Workin     | g Procedure        |              |            |
| Application Description*               | نغلال ارض الجار       | است                              |                    |              |            |
| Submission Type *                      | New                   |                                  |                    |              |            |
| Permit Issued By*                      | DM                    |                                  |                    |              |            |
| DM Permit No*                          | 320383-1-3            |                                  |                    |              |            |
| Permitted Parcel ID*                   | 3230555               |                                  |                    |              |            |
| Occupy Parcel Purpose*                 | Temporary Of          | fices and Storing Materials for  | (DM Permitted P    | rojects)     |            |
| Nork type                              | New building          |                                  |                    |              |            |
| /alidity Period                        | From                  | 28/10/2019                       |                    | То           | 27/04/2020 |
| Do You have Owner Approval?            | Yes                   |                                  |                    |              |            |
| Contr. Name                            |                       |                                  |                    |              |            |
| ndertake to abide by all regulations a | nd requirements relat | ted to the building type and usa | ge as per the foll | owing regula | ations     |

I undertake to ablde by all regulations and requirements related to the building type and usage as per the following regulations. Regulations

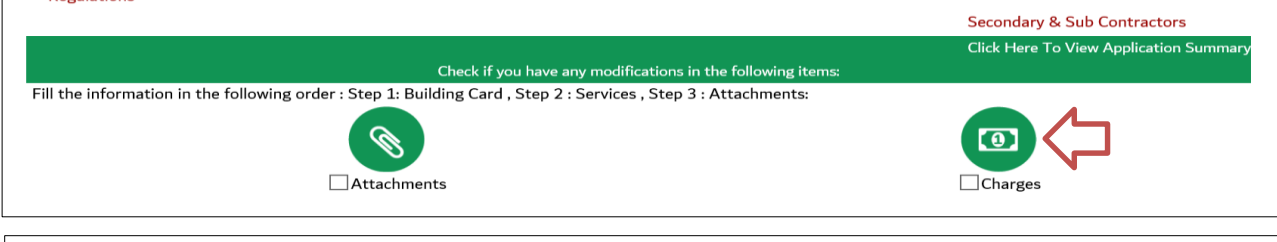

#### Application Charges

| Click here to vi                  | ew and pay online                               |                           |                        |                       |              |                              |                                       |                                          |                        |                 |
|-----------------------------------|-------------------------------------------------|---------------------------|------------------------|-----------------------|--------------|------------------------------|---------------------------------------|------------------------------------------|------------------------|-----------------|
| Parcel ID                         | 3927016                                         | 5                         | Project No.            | 32                    | 20710        | Applica                      | ition. No                             |                                          | 1                      |                 |
| Contractor mu<br>Click here to se | st pay the Deposit be<br>ee Charges on this pro | fore starting th<br>oject | ie work.               |                       |              |                              |                                       |                                          |                        |                 |
| Payment Status                    | Voucher Number                                  | Voucher Date              | Charges Type           | Total Amount<br>(AED) | Payment side | Payee Name                   | Project -<br>Application -<br>Version | Application<br>Type/ Bldg Type           | Receipt Voucher<br>No. | Refun<br>Statu: |
| unpaid                            | BPC1025884                                      | 9-10-28                   | CONTRCATOR<br>DEPOSIT  | 2000.0                | APPLICANT    | AL BASTI &<br>MUKTHA (L.L.C) | 320710-1-1                            | Temporary<br>permit to<br>Occupy parcel- |                        |                 |
| unpaid                            | WIFBP1025883                                    | 9-10-28                   | PERMIT & LOCAL<br>FEES | 545.0                 | APPLICANT    | AL BASTI &<br>MUKTHA (L.L.C) | 320710-1-1                            | Temporary<br>permit to<br>Occupy parcel- |                        |                 |
|                                   |                                                 |                           |                        | 1                     |              |                              |                                       |                                          |                        |                 |

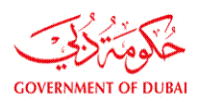

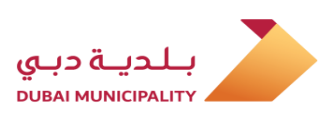

## Downloading The permit after Paying deposit and fees

After paid the deposit and fees, login to main page of the application and download a copy of electronic stamped permit using (download permit) button which is located at bottom of the application page. فیس اور انشورنس کی ادائیگی کے بعد اجازت نامہ ڈاؤن لوڈ کریں

فیس اور گارنٹیوں کی ادائیگی کے بعد ، درخواست کے مرکزی صفحے پر لاگ ان کریں اور (ڈاؤن لوڈ اجازت نامہ) بٹن استعمال کرکے الیکٹرانک اسٹیمیڈ پرمٹ کی ایک کاپی ڈاؤن لوڈ کریں جو درخواست کے صفحے کے نیچے واقع ہے۔

| Oder application       App Fullow       Verding Aver       Orage       Monthmatched Production         Province Applications       Province Applications       Province Applications       Province Applications         Province Applications       Province Applications       Province Applications       Province Applications         Applications       Province Applications       Province Applications       Province Applications         Applications       Applications creations data       2019-12-10       Province Applications         Approved Data (Province Applications)       Province Applications       Province Applications         Province Data       Applications Creations data       2019-12-10         Province Data       Applications Creations data       2019-12-10         Province Data       Applications Creations data       2019-12-10         Province Data       Applications Devery Data       Applications Devery Data       Applications Devery Data         Province Applications       Province Data       Applications Devery Data       Applications Devery Data       Applications Devery Data         Province Applications       Province Data       Applications Devery Data       Applications Devery Data       Applications Devery Data         Province Applications       Province Data       Applications Devery Data       Applications Devery Data                                                                                                    | Abou       | ıt Dubai BPS                     |                                |                                      |                      | Company Name:                                |                        | C) L          |
|----------------------------------------------------------------------------------------------------|------------|----------------------------------|--------------------------------|--------------------------------------|----------------------|----------------------------------------------|------------------------|---------------|
| Performance of the second of the second of t |            | Other applications               | App. Follow Up                 | Working Area                         | Charges              | More Information                             |                        |               |
| Proceeding of the second second secon |            |                                  |                                |                                      |                      |                                              |                        |               |
| Personal and a second second s |            |                                  |                                |                                      |                      |                                              |                        |               |
| Performance of the second of the second of t |            |                                  |                                |                                      |                      |                                              |                        |               |
| The set of the set of th                                | Pern       | nit Application                  |                                |                                      |                      |                                              |                        |               |
| Application Type Prove The prove The prove Th                                | Project >  | Application >> Versions >> P     | ormit Application              |                                      |                      |                                              |                        |               |
| The serve of the serve of the serve of                                 | Applica    | ation. No.                       | 320739 - 2 - 1                 |                                      |                      | Project Desc.                                | test                   |               |
| Argenation       Application creation data       0.019.1.26,         Application       Contractor       Approval Date       0.019.1.26,         Approval Date       0.020.92.10,       Approval Date       0.019.1.26,         Statistication       Approval Date       0.019.1.26,       Approval Date       0.019.1.26,         Statistication       Approval Date       0.019.1.26,       Output: Date       0.019.1.26,         Statistication       Approval Date       0.019.1.26,       Output: Date       0.019.1.26,         Vertication       Approval Date       0.019.1.26,       Output: Date       0.019.1.26,         Vertication       Approval Date       0.019.1.26,       Output: Date       0.019.1.26,         Vertication       Temporory permit Date       Output: Date       0.019.1.26,       Output: Date       0.019.1.26,       Output: Date       0.019.1.26,       Output: Date       0.019.1.26,       Output: Date       0.019.1.26,       Output: Date       0.019.1.26,       Output: Date       0.019.1.26,       Output: Date       Output: Date       0.019.1.26,       Output: Date       0.019.1.26,       Output: Date       Output: Date       Output: Date       Output: Date       Output: Date       Output: Date       Output: Date       Output: Date       Output: Date       Output:                                                                                                    | Cons N     | Jame                             | 520155 2 1                     |                                      |                      | rigee beau                                   | COL                    |               |
| Aplication Cutturetion Cutturetion Cutturetion   Approval Expiry Date 2020 00 10 Approval Expiry Date 2019 12 10   Permit Ruise Date 2019 12 10 Permit Ruinew Date 2019 12 10   Partine Date 2019 12 10 Permit Ruinew Date 2019 12 10   Partine Date 2019 12 10 Permit Ruinew Date 2019 12 10   Partine Date 2019 12 10 Permit Ruinew Date 2019 12 10   Partine Date Permit Ruinew Date 2019 12 10 2019 11 20   Value Description Permit Ruinew Date 2019 11 20 2019 11 20   Provide Date Permit Ruinew Date 2019 11 20 2019 11 20   Provide Date Temporary permit to Occupy parel Working Procedure Approval Expiry Provide Provide                                                                                                    | Parcel     | ID                               | 8884511                        |                                      |                      | Application creation date                    | 2019-11-28             |               |
| Approval Equipy Date 200 0 - 10   Approval Equipy Date 2019 12 - 10   Status Permit Bonew Date   Status Permit Bonew Date   Approval Equipy Date 019 - 11 - 20   Status Permit Bonew Date   Provent Score Status Permits Bonew Date   Provent Score Status Permits Bonew Date   Provent Score Status Permits Bonew Date   Provent Score Status Permits Bonew Date   Provent Score Status Permits Bonew Date   Provent Score Status Permits Bonew Date   Provent Score Status Permits Bonew Date   Provent Score Status Permits Bonew Date   Approval Date Permits Bonew Date   Approval Date Permits Bonew Date   Provent Score Status Permits Bonew Date   Provent Score Status Permits Bonew Date   Provent Score Status Permits Bonew Date   Paperation Score Status Permits Bonew Date   Validay Period Form   Otal Score Status Date   Provent Score Status Permits Bonew Date   Status Permits Bonew Date   Status Permits Bonew Date   Status Permits Bonew Date   Status Permits Bonew Date   Status Permits Bonew Date   Status Permits Bonew Date   Status Permits Bonew Date   Status Permits Bonew Date   Status Permits Bonew Date   Status Permits Bonew Date   Status <td>Applica</td> <td>ant</td> <td>Contractor</td> <td></td> <td></td> <td>Review Date(2 Working days)</td> <td>2019-12-02</td> <td></td>                                                                                                    | Applica    | ant                              | Contractor                     |                                      |                      | Review Date(2 Working days)                  | 2019-12-02             |               |
| Permit law 019-12-10   Parmit Benew Date   Satus Permit Delword   Voc Expanse   Voc Expanse   Provint Service   Provint Service   <                                                                                                    | Approv     | al Expiry Date                   | 2020-09-10                     |                                      |                      | Approval Date                                | 2019-12-10             |               |
| Satus Pennit Delivered Acoptance Date 209-11-28   Value Exceptions   Not Reserve   Not operamental project   Process Group Pennissions For Road Services And Temporary Working   Application Type *   Application Description*   Temporary pennit to Occupy pared   Were Project Description*   Temporary pennit to Occupy pared   Validry Period   Temporary pennit to Occupy pared   Validry Period   Temporary pennit to Occupy pared   Validry Period   To   2010   Validry Period   Or Outware Owner Approxal?   No   Contracte to able dy all regulations and requirements related to the building type and usage as per the following regulations.   Replace   Contracte to able dy all regulations and requirements related to the building type and usage as per the following regulations.   Replace   Contracte or soludd Submit Annual Emission Inventory Form to Environment department after 3 months of starting the operations of applicable   Devide the following order: Step 1: Building Cord, Step 2: Services, Step 3: Attachments:   Cost for the information in the following order: Step 1: Building Cord, Step 2: Services, Step 3: Attachments:   Displacement   Cost Cord Policy   Cost Cord Policy   Cost Cord Policy   Cost Cord Policy   Period   Cost Cord Policy   Cost Cord Policy   Cost Cord Policy   Cost Cord Policy   Cost Cord Policy                                                                                                    | Permit     | Issue Date                       | 2019-12-10                     |                                      |                      | Permit Renew Date                            |                        |               |
| Ver capacity of the second second sec | Status     |                                  | Permit Delivered               |                                      |                      | Acceptance Date                              | 2019-11-28             |               |
| Nor Series Series Serie | View Exc   | ceptions                         |                                |                                      |                      |                                              |                        |               |
| Project Applications   * for governmental project   Process Group*   Promissions For Road Services And Temporary Working   Application Type *   Application Type *   Prover Project Description*   test   New Project Description*   test   New Project Description*   test   Validity Period   Permitsido Cocupied Area   00 Square Meter   Number Of Renews   1   00 You have Owner Approval?   Number Of Renews   1   00 You have Owner Approval?   Number Of Renews   1   00 You have Owner Approval?   Number Of Renews   1   00 You have Owner Approval?   Number Of Renews   1   00 You have Owner Approval?   Number Of Renews   1   00 You have Owner Approval?   Number Of Renews   1   00 You have Owner Approval?   Number Of Renews   1   00 You have Owner Approval?   10 Understate to abide by all regulations and requirements related to the building type and usage as per the following regulations:   Renewal Emission Inventory Form to Environment department after 3 months of starting the operations if applicable   Downer Meter Observer Form   Catech of Selever Applicable Catech of Selever Approval? Catech of Selever Applicable Description* Catech of Selever Applicable Catech of Selever Applicable Catech of Selever Applicable Catec                                                                                                    |            | top                              |                                |                                      |                      |                                              |                        |               |
| * Nore greater and a special fragments and a special special s | Project    | Applications                     |                                |                                      |                      |                                              |                        |               |
| * Nor-generated project         Process Group*       Permissions For Road Services And Temporary Works         Application Type *       Temporary permit to Occupy parel       Working Procedure         Application Type *       Temporary permit to Occupy parel       Working Procedure         Application Type *       Temporary permit to Occupy parel       Working Procedure         Application Type *       Temporary permit to Occupy parel       Working Procedure         Application Type *       Temporary permit to Occupy and Working Procedure       Temporary Environment Contract Contract                                                                                                    | Trojecci   | hppications                      |                                |                                      |                      |                                              |                        |               |
| Peromissions for Koads Services And Lemporary Works         Application Type *       Temporary permit to Occupy parcel Working Procedure         Application Description*       test         New Project Description*       test         ************************************                                                                                                    | * Non-g    | overnmental project              |                                |                                      |                      |                                              |                        |               |
| Application type * Temporary permit to Occupy partel Working Procedure Application Description* test Count During Incurtation Renewal periods U Validity Period From O5/12/2019 To 25/12/2019 Permitted Occupied Area 200 Square Meter Number Of Renews 1 No Contr. Name V Inder to Renews V Inder to Renews V Contr. Name Contr. Name Contr. Name Contr. Name Contr. Name Contr. Name Contr. Name Contr. Name Contr. Name Contr. State Contr. State Contr. Sta | Proces     | s Group*                         |                                | Permissions For Road                 | d Services And 1     | emporary Works                               |                        |               |
| Application Userprion*       test         New Project Description*       rp. (r/g)* / Inscription according to according to                                                                              | Applica    | ation Type *                     |                                | Temporary permit to                  | Occupy parcel        | Working Procedure                            |                        |               |
| New Project Description test   requence Description rip_(ArgN)   Renewal periods 1   Validity Period From   OS/12/2019 To   Permitted Occupied Area 200 Square Meter   Number Of Renews 1   Do You have Owner Approval? No   Contr. Name .   I Indertake to abide by all regulations and requirements related to the building type and usage as per the following regulations.   Regulations .   Contractor should Submit Annual Emission Inventory Form to Environment department after 3 months of starting the operations if applicable   Download the Annual Emission Inventory Form to Environment department after 3 months of starting the operations if applicable   Download the Annual Emission Inventory Form to Environment department after 3 months of starting the operations if applicable   Download the Annual Emission Inventory Form   Check if you have any modifications in the following items                                                                                                    | Applica    | ation Description*               |                                | test                                 |                      |                                              |                        |               |
| Renewal periods   Validity Period   Permitted Occupied Area   200 Square Meter   Number Of Renews   1   Do You have Owner Approval?   No   Contr. Name   I underate to abile by all regulations and requirements related to the building type and usage as per the following regulations.   Regulations   I contractor should Submit Annual Emission Inventory Form to Environment department after 3 months of starting the operations if applicable   Download the Annual Emission Inventory Form to Environment department after 3 months of starting the operations if applicable   Download the Annual Emission Inventory Form to Environment department after 3 months of starting the operations if applicable   Download the Annual Emission Inventory Form to Environment department after 3 months of starting the operations if applicable   Download the Annual Emission Inventory Form to Environment department after 3 months of starting the operations if applicable   Download the Annual Emission Inventory Form   Check if you have any modifications in the following order : Step 1: Building Card, Step 2 : Services, Step 3 : Attachments:                                                                                                    | New Pr     | roject Description*              |                                | test                                 |                      |                                              |                        |               |
| Renewal periods                                                                                                    | 1          | + Design Description             |                                | (1), (n))) Haradista                 | and nowcol toot      |                                              |                        |               |
| Validity Period       From       05/12/2019       To       25/12/2019         Permitted Occupied Area       200 Square Meter       1         Number Of Renews       1       No       1         Contr. Name                                                                                                    | Renew      | al periods                       |                                | 1                                    |                      |                                              |                        |               |
| Permitted Occupied Area 200 Square Meter   Number Of Renews 1   Do You have Owner Approval? No   Contr. Name Indertake to abide by all regulations and requirements related to the building type and usage as per the following regulations.   Regulations Environmental Clearance conditions for Temporary Asphalt/Wet-Mix Plant   Contractors hould Subinit Annual Emission Inventory Form to Environment department after 3 months of starting the operations if applicable   Dowload the Annual Emission Inventory Form   Secondary & Sub Contractors   Fill the information in the following order : Step 1: Building Card , Step 2 : Services , Step 3 : Attachments: Image: Check if you have any modifications in the following items:   Image: Check if you have any modifications in the following items:                                                                                                    | Validit    | y Period                         |                                | From                                 | 05/12/2019           |                                              | To 25/12/2019          |               |
| Number Of Renews 1   Do You have Owner Approval? No   Contr. Name Indertake to abide by all regulations and requirements related to the building type and usage as per the following regulations.   Regulations   Invironmental Clearance conditions for Temporary Asphalt/Wet-Mix Plant   Contractor should Submit Annual Emission Inventory Form to Environment department after 3 months of starting the operations if applicable   Download the Annual Emission Inventory Form   Check if you have any modifications in the following items:   Fill the information in the following order : Step 1: Building Card, Step 2: Services, Step 3 : Attachments: Extrachments Interaction Step 2: Services, Step 3 : Attachments: Interaction Step 2: Services, Step 3 : Attachments: Interaction Step 2: Services, Step 3 : Attachments: Interaction Step 2: Services, Step 3 : Attachments: Interaction Step 2: Services, Step 3 : Attachments: Interaction Step 2: Services, Step 3 : Attachments: Interaction Step 2: Services, Step 3 : Attachments: Interaction Step 2: Services, Step 3 : Attachments: Interaction Step 2: Services, Step 3 : Attachments: Interaction Step 3: Attachments: Interaction Step 3: Attachmen                                                                                                    | Permit     | ted Occupied Area                |                                | 200 Square Meter                     |                      |                                              |                        |               |
| No   Contr. Name   ✓ I undertake to abide by all regulations and requirements related to the building type and usage as per the following regulations.   Regulations   ✓ Environmental Clearance conditions for Temporary Asphalt/Wet-Mix Plant   Contractor should Submit Annual Emission Inventory Form to Environment department after 3 months of starting the operations if applicable   Download the Annual Emission Inventory Form to Environment department after 3 months of starting the operations if applicable   Download the Annual Emission Inventory Form   Check if you have any modifications in the following items:   Fill the information in the following order : Step 1: Building Card, Step 2 : Services , Step 3 : Attachments:     Fill the information in the following order : Step 1: Building Card, Step 2 : Services , Step 3 : Attachments:     Fill the information in the following order : Step 1: Building Card, Step 2 : Services , Step 3 : Attachments:     Check if you have any modifications in the following items:                                                                                                    | Numbe      | er Of Renews                     |                                | 1                                    |                      |                                              |                        |               |
| Contr. Name   ✓   ✓   ✓   ✓   ✓   ✓   ✓   ✓   ✓   ✓   ✓   ✓   ✓   ✓   ✓   ✓   ✓   ✓   ✓   ✓   ✓   ✓   ✓   ✓   ✓   ✓   ✓   ✓   ✓   ✓   ✓   ✓   ✓   ✓   ✓   ✓   ✓   ✓   ✓   ✓   ✓   ✓   ✓   ✓   ✓   ✓   ✓   ✓   ✓   ✓   ✓   ✓   ✓   ✓   ✓   ✓   ✓   ✓   ✓   ✓   ✓   ✓   ✓   ✓   ✓   ✓   ✓   ✓   ✓   ✓   ✓   ✓   ✓   ✓   ✓   ✓   ✓   ✓   ✓   ✓   ✓   ✓   ✓   ✓   ✓   ✓   ✓   ✓   ✓    ✓   ✓ <tr< td=""><td>Do Υοι</td><td>a have Owner Approval?</td><td></td><td>No</td><td></td><td></td><td></td><td></td></tr<>                                                                                                    | Do Υοι     | a have Owner Approval?           |                                | No                                   |                      |                                              |                        |               |
| I undertake to abide by all regulations and requirements related to the building type and usage as per the following regulations.          Regulations         Invironmental Clearance conditions for Temporary Asphalt/Wet-Mix Plant         Contractor should Submit Annual Emission Inventory Form to Environment department after 3 months of starting the operations if applicable         Download the Annual Emission Inventory Form         Check if you have any modifications in the following items:         Fill the information in the following order : Step 1: Building Card, Step 2 : Services, Step 3 : Attachments:         Image: Check if you have any modifications in the following items:         Fill the information in the following order : Step 1: Building Card, Step 2 : Services, Step 3 : Attachments:         Image: Check if you have any modifications in the following items:                                                                                                    | Contr.     | Name                             |                                |                                      |                      |                                              |                        |               |
| Regulations                                                                                                    | ✓ I und    | ertake to abide by all regulatio | ns and requirements relate     | d to the building type a             | nd usage as per      | the following regulations.                   |                        |               |
| ✓ Environmental Clearance conditions for Temporary Asphalt/Wet-Mix Plant<br>Contractor should Submit Annual Emission Inventory Form to Environment department after 3 months of starting the operations if applicable<br>Download the Annual Emission Inventory Form Secondary & Sub Contractors Click Here To View Application Summ Check if you have any modifications in the following items: Fill the information in the following order : Step 1: Building Card, Step 2 : Services, Step 3 : Attachments: ——————————————————————————————————                                                                                                    | Regula     | ations                           | ( <b>- - - - - - - - - -</b>   |                                      |                      |                                              |                        |               |
| Check if you have any modifications in the following items: Secondary & Sub Contractors Check if you have any modifications in the following items: Fill the information in the following order : Step 1: Building Card, Step 2 : Services, Step 3 : Attachments: Check if you have any modifications in the following items: Check if you have any modifications in the following items: Check if you have any modifications items: Check if you have any modifications items: Check if you have any modifications items: Check if you have any modifications items: Check if you have any modifications items: Check if you have any modifications items: Check if you have any modifica | Envir      | ractor should Submit Appual E    | mission Inventory Form to      | et-MIX Plant<br>Environment departma | int after 3 month    | hs of starting the operations if applicab    | le                     |               |
| Secondary & Sub Contractors<br>Click Here To View Application Summ<br>Fill the information in the following order : Step 1: Building Card , Step 2 : Services , Step 3 : Attachments:<br>Attachments                                                                                                    | Dow        | nload the Annual Emission Invi   | entory Form                    | carronancia ucpar tille              | and a rear of molifu | ine of oral rule rule oberations it applieds | **                     |               |
| Click Here To View Application Summ<br>Check if you have any modifications in the following items:<br>Fill the information in the following order : Step 1: Building Card , Step 2 : Services , Step 3 : Attachments:<br>Attachments                                                                                                    |            |                                  |                                |                                      |                      |                                              | Secondary & Sub Cont   | tractors      |
| Check if you have any modifications in the following items:<br>Fill the information in the following order : Step 1: Building Card , Step 2 : Services , Step 3 : Attachments:<br>Attachments                                                                                                    |            |                                  |                                |                                      |                      |                                              | Click Here To View App | lication Summ |
| Hill the information in the following order : Step 1: Building Card , Step 2 : Services , Step 3 : Attachments:                                                                                                    |            | 6                                | 0. 10 75 7                     | Check if you ha                      | ve any modificati    | ons in the following items:                  |                        |               |
| Attachments                                                                                                    | rıll the i | ntormation in the following ord  | er : Step 1: Building Card , S | step 2 : Services , Step             | ょ: Attachments       | :                                            |                        |               |
|                                                                                                    |            |                                  |                                |                                      |                      |                                              |                        |               |
|                                                                                                    |            |                                  |                                |                                      |                      |                                              |                        |               |
|                                                                                                    |            |                                  | ∐ Attachmen                    | ts                                   |                      |                                              | L Charges              |               |
|                                                                                                    |            |                                  |                                |                                      |                      |                                              |                        |               |
|                                                                                                    |            |                                  |                                |                                      |                      |                                              |                        |               |
|                                                                                                    |            |                                  |                                |                                      |                      |                                              |                        |               |

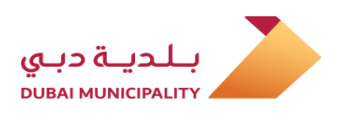

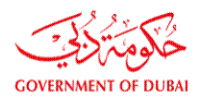

ماڈل (زمین کو عارضی طور پر استعمال کرنے کی اجازت)

Sample of (Temporary Permit to Occupy Parcel)

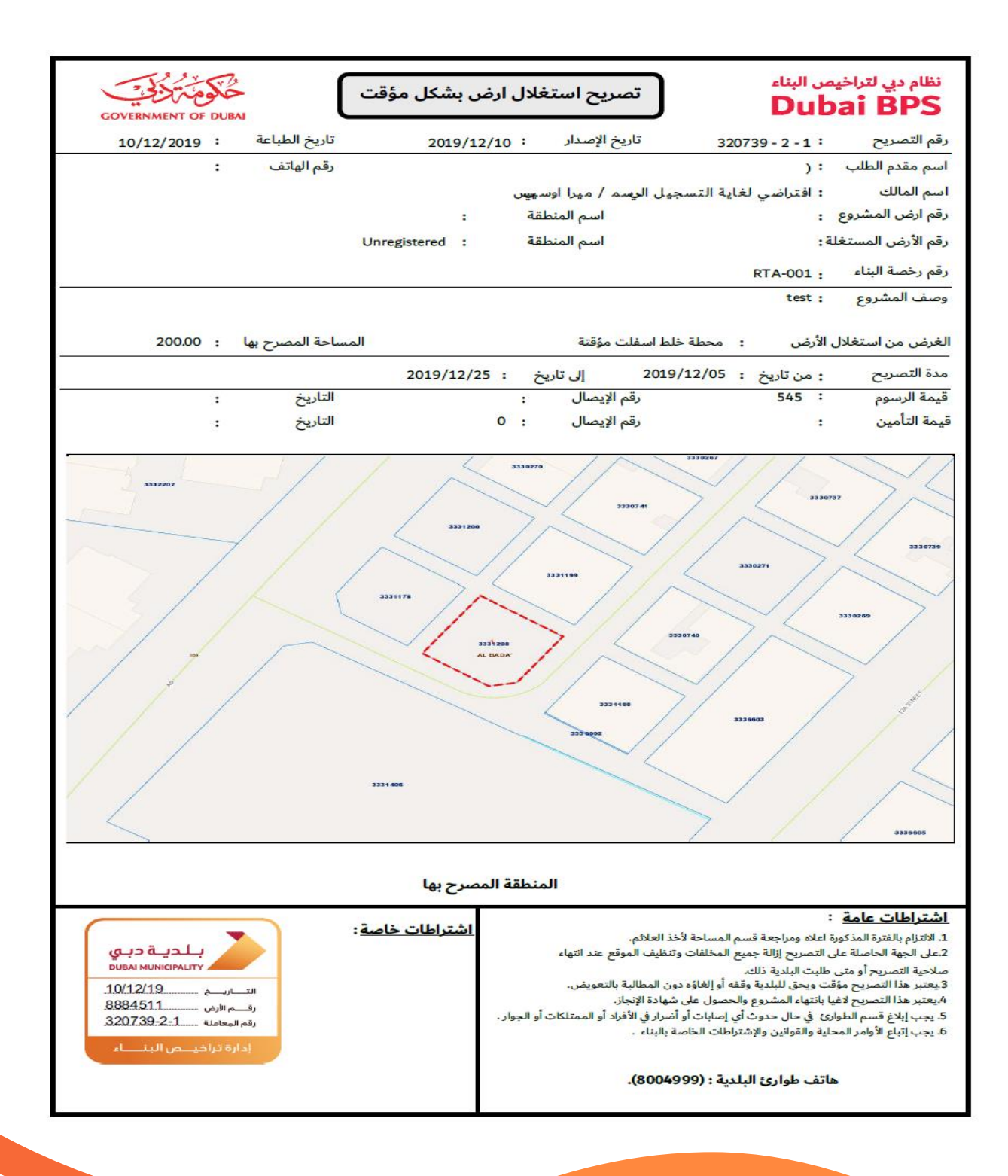

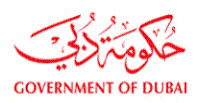

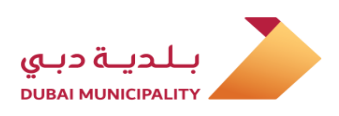

#### Getting help and support

For more inquiries related to the service or the steps of submitting the application on the system, a (general message) can be sent to: (Engineering Supervision Services - Occupy parcel permit for under construction project). مدد اور حمایت حاصل کریں

سروس سے متعلق مزید استفسارات یا سسٹم پر درخواست جمع کروانے کے اقدامات کے لئے(عام پیغام) بھیجا جاسکتا ہے: (انجینئرنگ نگران خدمات - زیر تعمیر منصوبے کے لئے زمین اجازت نامہ حاصل کریں)-

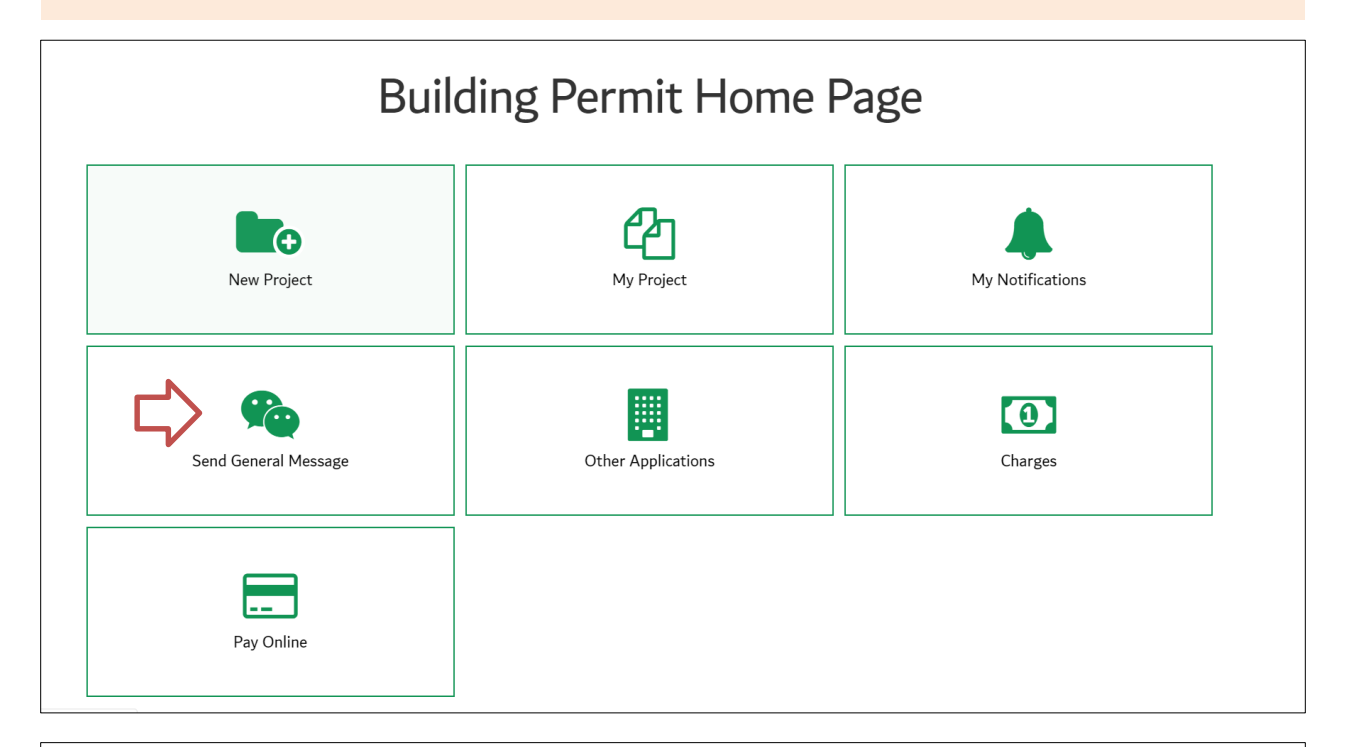

| eneral Messages >> Ser | nd General Messages Back   |     |  |
|------------------------|----------------------------|-----|--|
| Message Type*          | Please Select Message Type | ' < |  |
| Attachments            | Attachment                 | •   |  |
|                        |                            |     |  |
| Mobile No*             |                            |     |  |
|                        |                            |     |  |
|                        |                            |     |  |
|                        |                            |     |  |
| Message:*              |                            |     |  |
|                        |                            |     |  |
|                        |                            |     |  |

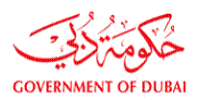

nt

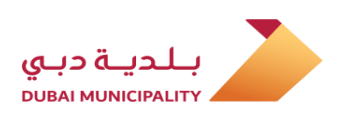

| General Messages >> Sen     | d General Messages Back                                                                                                    |
|-----------------------------|----------------------------------------------------------------------------------------------------|
| Message Type*               | Please Select Message Type                                                                                                    |
|                             | Suggestions - YOUR OPINION MATTERS                                                                                                    |
| Attachments                 | Allow more than one consultant on the same parcel                                                                                                    |
|                             | BIM Studies                                                                                                    |
| Mobile No*                  | Civil defense fees                                                                                                    |
|                             | Complaints & Appeals                                                                                                    |
|                             | Delayed Applications                                                                                                    |
|                             | Drawings Stamping problems                                                                                                    |
|                             | Dubai Lamp - inquiries                                                                                                    |
|                             | Engineering Supervision Service (Occupy parcel permit for under construction projects)                                                                                 |
| Message:*                   | Engineering Supervision Service (Permit cancellation before start of work & renew permit for 6 months)                                                                 |
|                             | Engineering Supervision Services (Periodical Inspection /Training on building control sys.)                                                                            |
|                             | Engineering Supervision Services (Sand shifting)                                                                                                    |
|                             | Engineering Supervision Services (Structural Inspection before casting the concrete/ Issuing of completion certificate/ NOC for temporary connection before completion |
|                             | Green Building Comments                                                                                                    |
|                             | IT Related - System Issues                                                                                                    |
|                             | Others                                                                                                    |
|                             | Parcels without owners' names                                                                                                    |
|                             | Permit Delivery                                                                                                    |
|                             | Prequalification Section inquiries                                                                                                    |
| t Us Careers FAQ Useful Lir | als Sit Researches and Studies section (Cladding/Green Building Saafat/New building system)                                                                            |